# **EXERCISES ALL PROGRAMMABLE**

# AC701 Built-In Self Test Flash Application

December 2013

# **Revision History**

| Date     | Version | Description                                                               |  |
|----------|---------|---------------------------------------------------------------------------|--|
| 12/18/13 | 6.0     | Recompiled for 2013.4.                                                    |  |
| 10/23/13 | 5.0     | Recompiled for 2013.3. Converted to IPI, added RGMII interface and LwIP.  |  |
| 06/19/13 | 4.0     | Recompiled for 2013.2. AR55431, AR55531 and AR55738 fixed.                |  |
| 04/03/13 | 3.0     | Recompiled for 2013.1. Added AR55431, AR55531 and AR55738. AR53420 Fixed. |  |
| 02/04/13 | 2.1     | As per AR54044, added 2012.4 device pack. Added AR53420 and AR54223.      |  |
| 12/18/12 | 2.0     | Recompiled for 2012.4                                                     |  |
| 10/23/12 | 1.0     | Initial Version.                                                          |  |

#### © Copyright 2013 Xilinx, Inc. All Rights Reserved.

XILINX, the Xilinx logo, the Brand Window and other designated brands included herein are trademarks of Xilinx, Inc. All other trademarks are the property of their respective owners.

NOTICE OF DISCLAIMER: The information disclosed to you hereunder (the "Information") is provided "AS-IS" with no warranty of any kind, express or implied. Xilinx does not assume any liability arising from your use of the Information. You are responsible for obtaining any rights you may require for your use of this Information. Xilinx reserves the right to make changes, at any time, to the Information without notice and at its sole discretion. Xilinx assumes no obligation to correct any errors contained in the Information or to advise you of any corrections or updates. Xilinx expressly disclaims any liability in connection with technical support or assistance that may be provided to you in connection with the Information. XILINX MAKES NO OTHER WARRANTIES, WHETHER EXPRESS, IMPLIED, OR STATUTORY, REGARDING THE INFORMATION, INCLUDING ANY WARRANTIES OF MERCHANTABILITY, FITNESS FOR A PARTICULAR PURPOSE, OR NONINFRINGEMENT OF THIRD-PARTY RIGHTS.

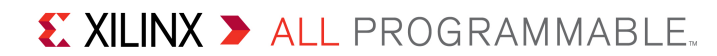

# **Overview**

- > Xilinx AC701 Board
- Software Requirements
- > AC701 Setup
- > AC701 BIST (Built-In Self Test)
- Compile AC701 BIST Design
- > Program AC701 with BIST Design
- > Run the LwIP Ethernet Design
- > References
  - IP Release Notes Guide <u>XTP025</u>

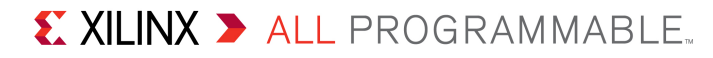

# **AC701 BIST Design Description**

### > Description

 The Built-In System Test (BIST) application uses an IPI MicroBlaze system to verify board functionality. A UART based terminal program interface offers users a menu of tests to run.

#### >Block Design Source

- RDF0220 AC701 BIST Design Files (2013.4 C) zip file
- Available through http://www.xilinx.com/ac701

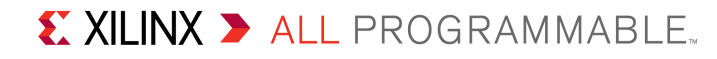

# **AC701 BIST Design Description**

### Block Design IP

- Processor and Subsystems: MicroBlaze, MicroBlaze Debug Module (MDM), Local Memory Bus, LMB BRAM Controller, Block Memory Generator, Proc Sys Reset, AXI Interrupt Controller
- AXI Bus: AXI Interconnect, AXI Timer
- Memory: AXI BRAM Controller, MIG 7 Series, AXI DMA
- Peripherals: AXI Ethernet, AXI IIC, AXI GPIO, AXI UART 16550, XADC Wizard
- Other IP: Clocking Wizard, Constant, Concat, gte2\_top
  - <u>Vivado Design Suite Tcl Command Reference Guide</u> (UG835)
  - Designing IP Subsystems Using IP Integrator (UG994)

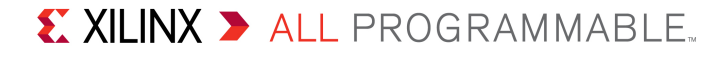

# Xilinx AC701 Board

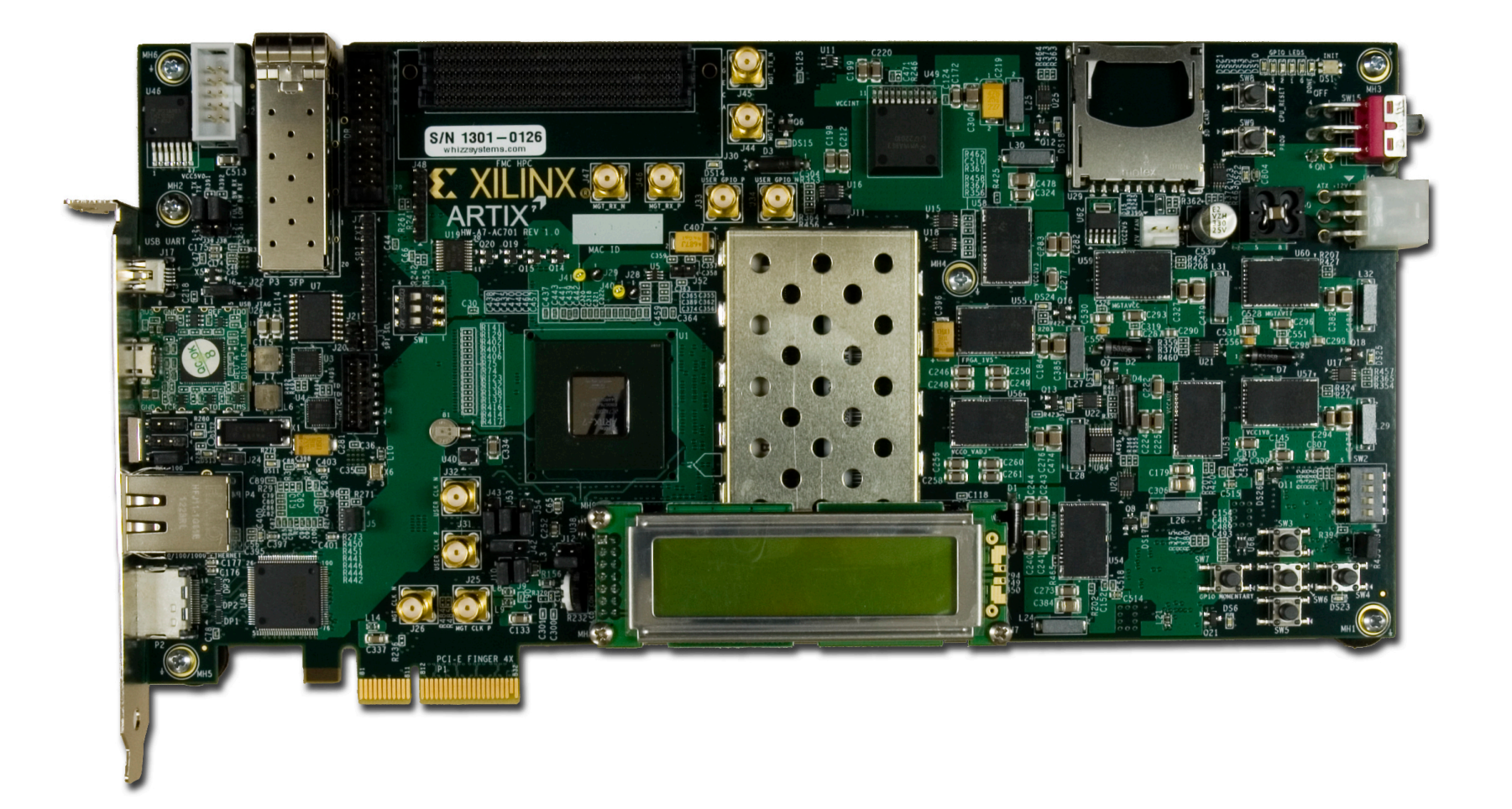

**EXILINX >** ALL PROGRAMMABLE.

# **Vivado Software Requirements**

#### > Xilinx Vivado Design Suite 2013.4, Design Edition + SDK

- Combined installer

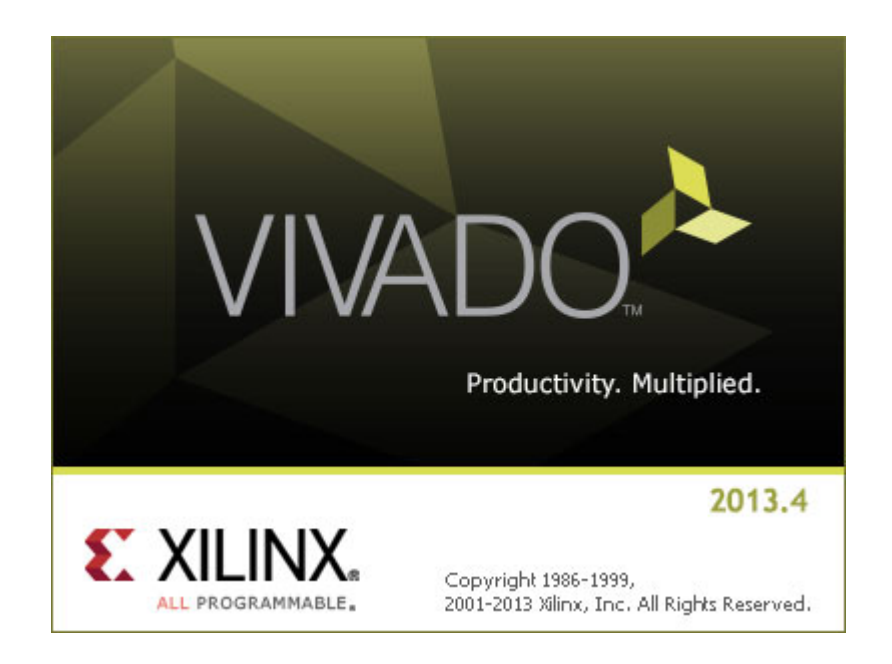

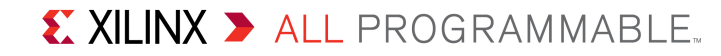

- Connect a USB Type-A to Micro-B cable to the USB JTAG (Digilent) connector on the AC701 board
  - Connect this cable to your PC

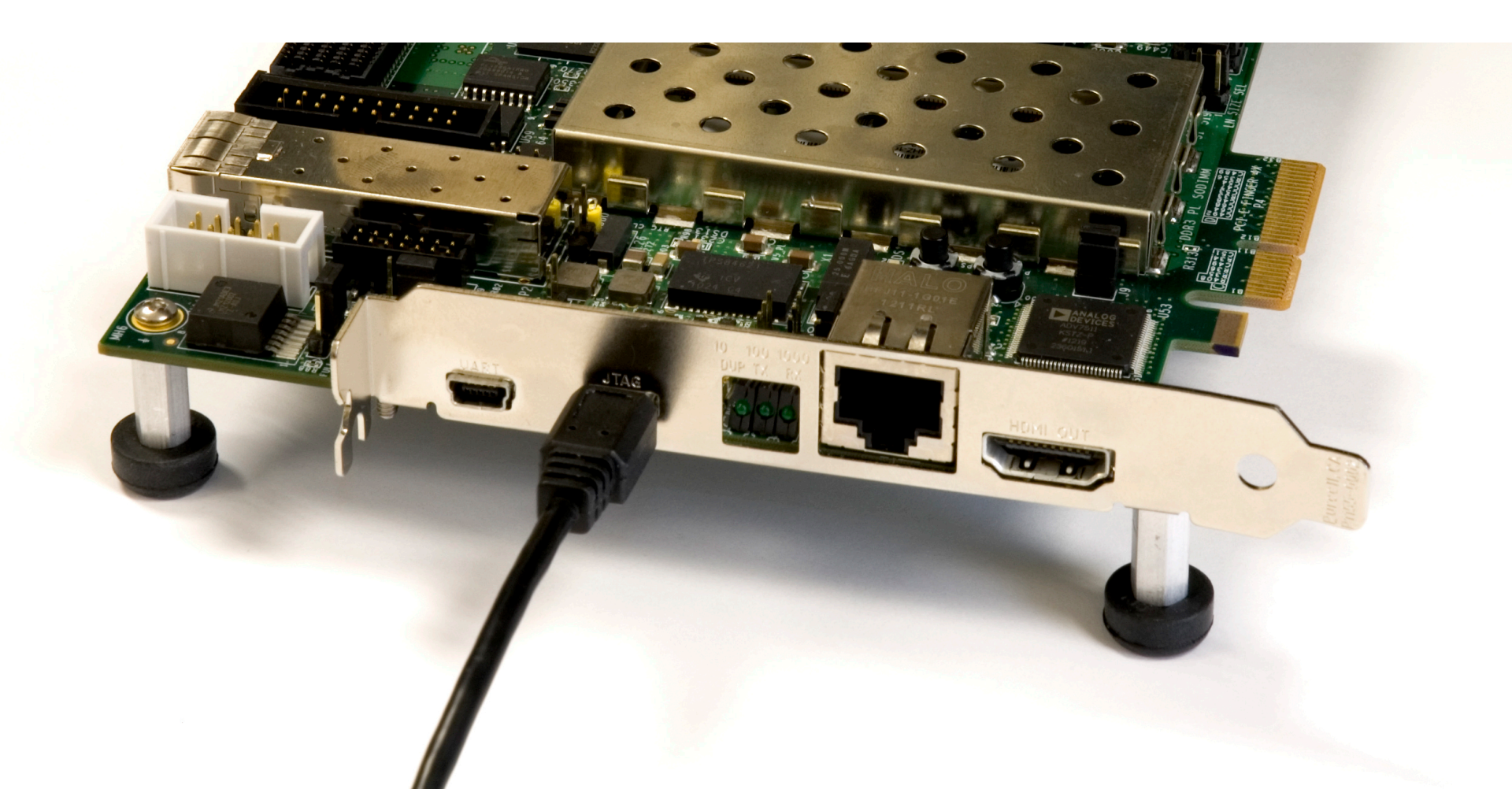

- Connect a USB Type-A to Mini-B cable to the USB UART connector on the AC701 board
  - Connect this cable to your PC
  - Power on the AC701 board for UART Drivers Installation

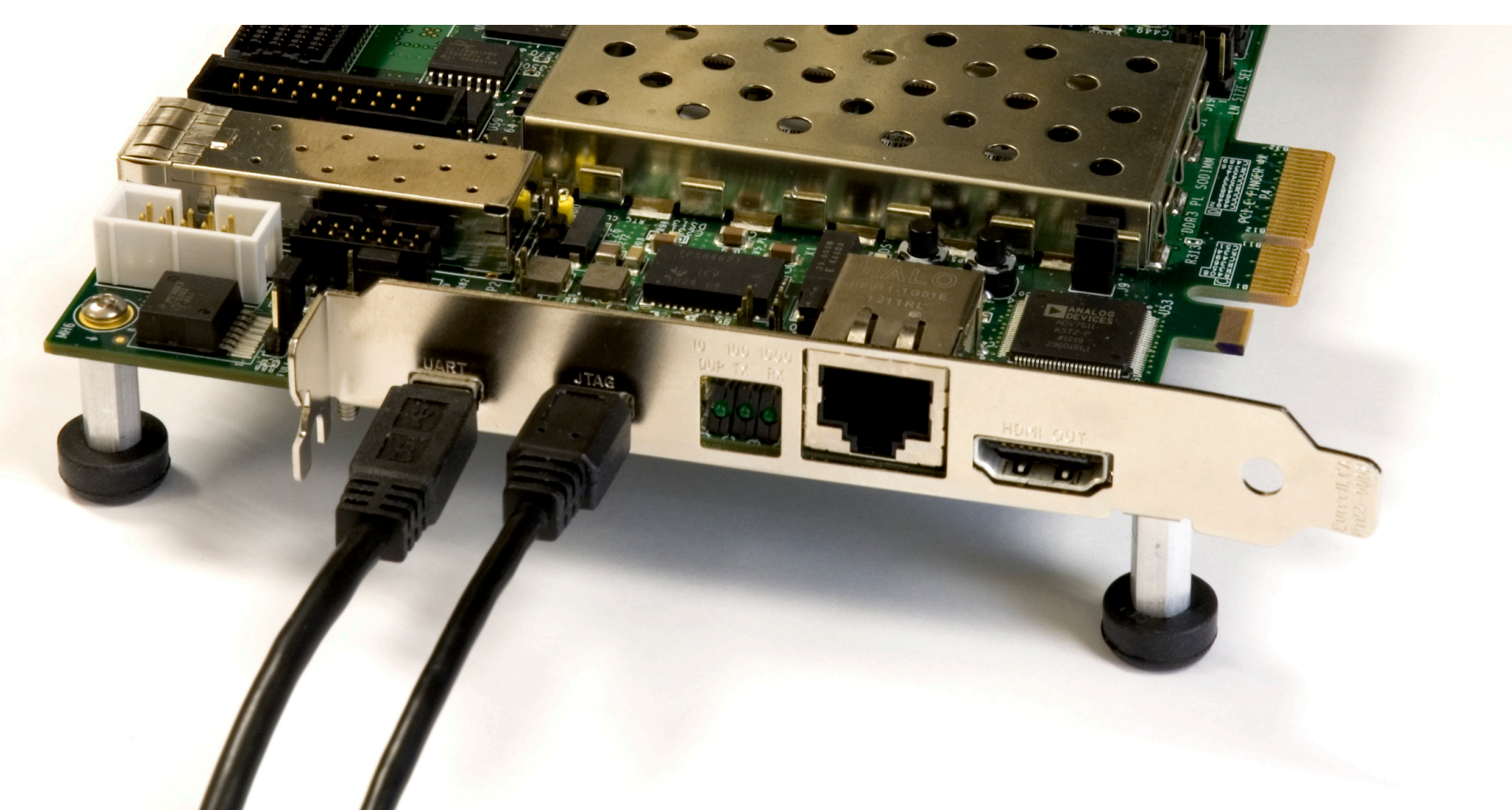

#### > Install USB UART Drivers

- Go to http://www.silabs.com
- Search for Virtual port drivers

| CP210x USB to UART Bridge Driver Installer |                                                                                                    |  |  |  |
|--------------------------------------------|----------------------------------------------------------------------------------------------------|--|--|--|
|                                            | Completing the Installation of the<br>CP210x USB to UART Bridge Driver                                              |  |  |  |
|                                            | The drivers were successfully installed on this computer.                                                           |  |  |  |
|                                            | You can now connect your device to this computer. If your device<br>came with instructions, please read them first. |  |  |  |
|                                            |                                                                                                    |  |  |  |
|                                            | Driver Name Status                                                                                                  |  |  |  |
|                                            | Silicon Laboratories (sila Ready to use                                                                             |  |  |  |
|                                            | < Back. Finish Cancel                                                                                               |  |  |  |

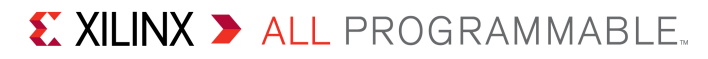

- > Reboot your PC if necessary
- Right-click on My Computer and select Properties
  - Select the Hardware tab
  - Click on Device Manager

| System Prop       | erties ?                                                                                                    | × |
|-------------------|----------------------------------------------------------------------------------------------------|---|
| System<br>General | n Restore Automatic Updates Remote<br>Computer Name Hardware Advanced                                                                                                    |   |
| Device M          | Manager<br>The Device Manager lists all the hardware devices installed<br>on your computer. Use the Device Manager to change the<br>properties of any device.<br>Device Manager                                      |   |
| Drivers -         | Driver Signing lets you make sure that installed drivers are compatible with Windows. Windows Update lets you set up how Windows connects to Windows Update for drivers.         Driver Signing       Windows Update |   |
| Hardware          | e Profiles                                                                                                    |   |
| $\sim$            | Hardware profiles provide a way for you to set up and store different hardware configurations.                                                                                                    |   |
|                   | Hardware Profiles                                                                                                    |   |
|                   | OK Cancel Apply                                                                                                    |   |

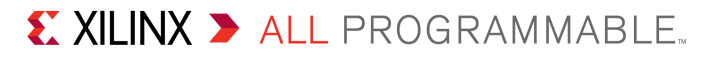

### Expand the Ports Hardware

Right-click on Silicon Labs
 CP210x USB to UART
 Bridge and select Properties

| 🖳 Device Manager                                                                                                    |                                                                                                    |  |
|----------------------------------------------------------------------------------------------------|----------------------------------------------------------------------------------------------------|--|
| File Action View Help                                                                                                    |                                                                                                    |  |
| ← →   🗉 🖆 😫 😫 🗮 🕿                                                                                                    | 8                                                                                                   |  |
| Image: Strategy of the series         Image: Strategy of the series         Image: Strategy of the series </td <td>gy - SOL (COM3)<br/>Update Driver<br/>Disable<br/>Uninstall<br/>Scan for hardware changes<br/>Properties</td> <td></td> | gy - SOL (COM3)<br>Update Driver<br>Disable<br>Uninstall<br>Scan for hardware changes<br>Properties |  |
| Opens property sheet for the current selection.                                                                                                    |                                                                                                    |  |

#### **EXILINX >** ALL PROGRAMMABLE.

#### > Under Port Settings tab

Click Advanced

Advanced Settings for COM11

Receive Buffer: Low (1)

Transmit Buffer: Low (1)

COM Port Number: COM2

| - Click Advanced                                                                                        | Silicon Labs CP210x USB to UART Bridge (COM11) Properties 🛛 🔋 🗙 |
|----------------------------------------------------------------------------------------------------|-----------------------------------------------------------------|
| - Set the COM Port to an open Com Port                                                                  | General Port Settings Driver Details Power Management           |
| setting from COM1 to COM4                                                                               | Bits per second: 9600                                           |
|                                                                                                    | Data bits: 8                                                    |
|                                                                                                    | Parity: None                                                    |
|                                                                                                    | Stop bits: 1                                                    |
| ed Settings for COM11                                                                                   | Pow control: None                                               |
| ☑ Use FIFO buffers (requires 16550 compatible UART)                                                     | OK <u>Advanced</u> <u>R</u> estore Defaults                     |
| Select lower settings to correct connection problems.<br>Select higher settings for faster performance. | Cancel                                                          |
| eceive Buffer: Low (1) High (14) (1                                                                     | 14)                                                             |
| ransmit Buffer: Low (1) High (16) (1                                                                    | 16) OK Cancel                                                   |
| I <u>P</u> ort Number: COM2                                                                             |                                                                 |

**Note:** Presentation applies to the AC701

- Board Power must be on before starting <u>Tera Term</u>
- > Start the Terminal Program
  - Select your USB Com Port
  - Set the baud to 9600

| 💆 COM2:9600baud - Te   | era Term VT               |                                        |                  |   |
|------------------------|---------------------------|----------------------------------------|------------------|---|
| File Edit Setup Contro | ol Window Resize Help     |                                        |                  |   |
|                        | Tera Term: Serial port se | etup                                   | ×                |   |
|                        | Port:                     | СОМ2                                   | ОК               |   |
|                        | <u>B</u> aud rate:        | 9600 💌                                 |                  |   |
|                        | <u>D</u> ata:             | 8 bit 💌                                | Cancel           |   |
|                        | P <u>a</u> rity:          | none 🔻                                 |                  |   |
|                        | <u>S</u> top:             | 1 bit 💌                                | Help             |   |
|                        | Elow control:             | none 💌                                 |                  |   |
|                        | Transmit dela             | y<br>c <u>/c</u> har <mark>0 ms</mark> | ec/ <u>l</u> ine | • |

Note: Presentation applies to the AC701

#### **EXILINX >** ALL PROGRAMMABLE.

#### > Unzip the RDF0220 - AC701 BIST Design Files (2013.4 C) zip file

Available through http://www.xilinx.com/ac701

| 🗐 WinZip Pro - rdf0220-ac701-bist- | c-2013-4.zip                             |                    |
|------------------------------------|------------------------------------------|--------------------|
| File Actions View Jobs Options He  | elp                                      |                    |
| 🏷 🤣 💜 🐼 🚱 🔁 🌶                      | P &                                      |                    |
| Name                               | Path                                     | Modified 🔺         |
| fileset.xml                        | ac701_bist\ac701_bist.data\constrs_1\    | 12/17/2013 4:55 PM |
| impl_1.psg                         | ac701_bist\ac701_bist.data\runs\         | 12/17/2013 4:58 PM |
| 🧖 constrs_in.xml                   | ac701_bist\ac701_bist.data\runs\impl_1\  | 12/17/2013 4:58 PM |
| impl_1.psg                         | ac701_bist\ac701_bist.data\runs\impl_1\  | 12/17/2013 4:58 PM |
| 🧖 runs.xml                         | ac701_bist\ac701_bist.data\runs\         | 12/17/2013 4:58 PM |
| 🔊 synth_1.psg                      | ac701_bist\ac701_bist.data\runs\         | 12/17/2013 4:58 PM |
| 🧖 constrs_in.xml                   | ac701_bist\ac701_bist.data\runs\synth_1\ | 12/17/2013 4:58 PM |
| 🧟 sources.xml                      | ac701_bist\ac701_bist.data\runs\synth_1\ | 12/17/2013 4:58 PM |
| 🔊 synth_1.psg                      | ac701_bist\ac701_bist.data\runs\synth_1\ | 12/17/2013 4:58 PM |
| 🖉 fileset.xml                      | ac701_bist\ac701_bist.data\sim_1\        | 12/17/2013 4:55 PM |
| 📝 fileset.xml                      | ac701_bist\ac701_bist.data\sources_1\    | 12/17/2013 5:57 PM |
| Selected 0 files, 0 bytes          | Total 5236 files, 350,269KB              | 🖯 🛈 /i.            |

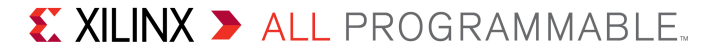

#### > Open a Vivado Tcl Shell:

# Start $\rightarrow$ All Programs $\rightarrow$ Xilinx Design Tools $\rightarrow$ Vivado 2013.4 $\rightarrow$ Vivado 2013.4 Tcl Shell

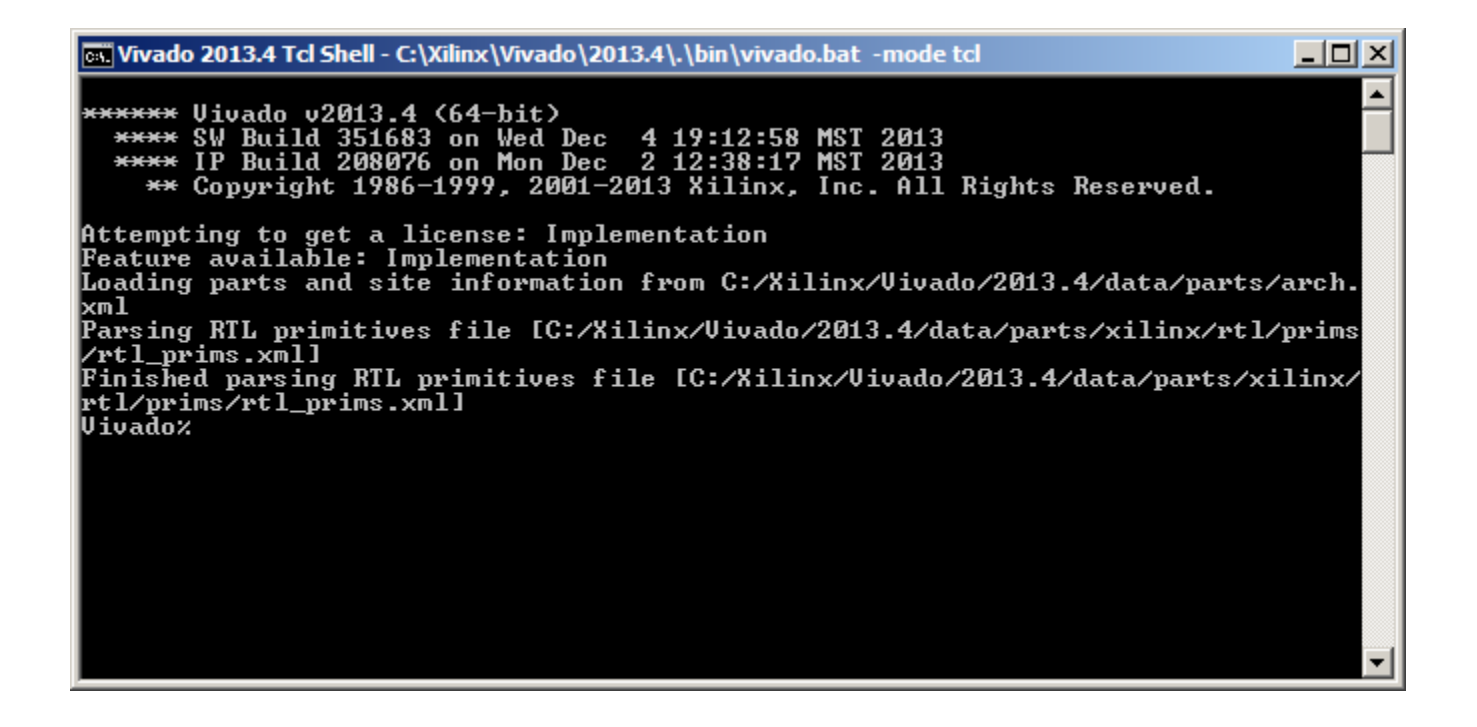

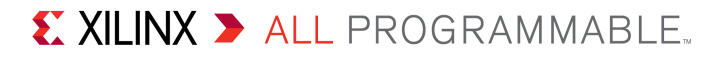

- > Download the BIST bitstream
- > In the Vivado Tcl Shell type:

source C:/ac701\_bist/ready\_for\_download/bist\_download.tcl

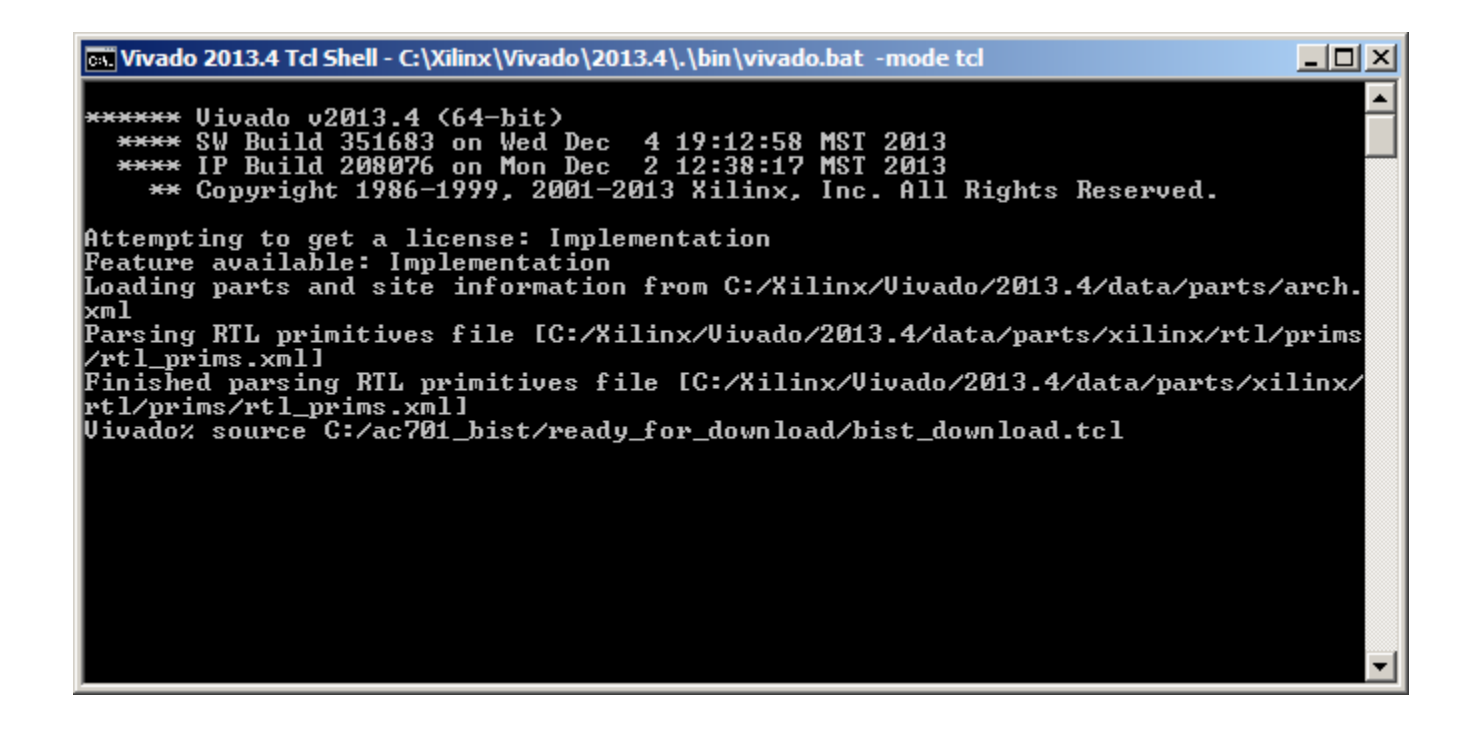

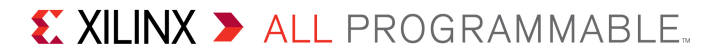

#### > View initial BIST screen

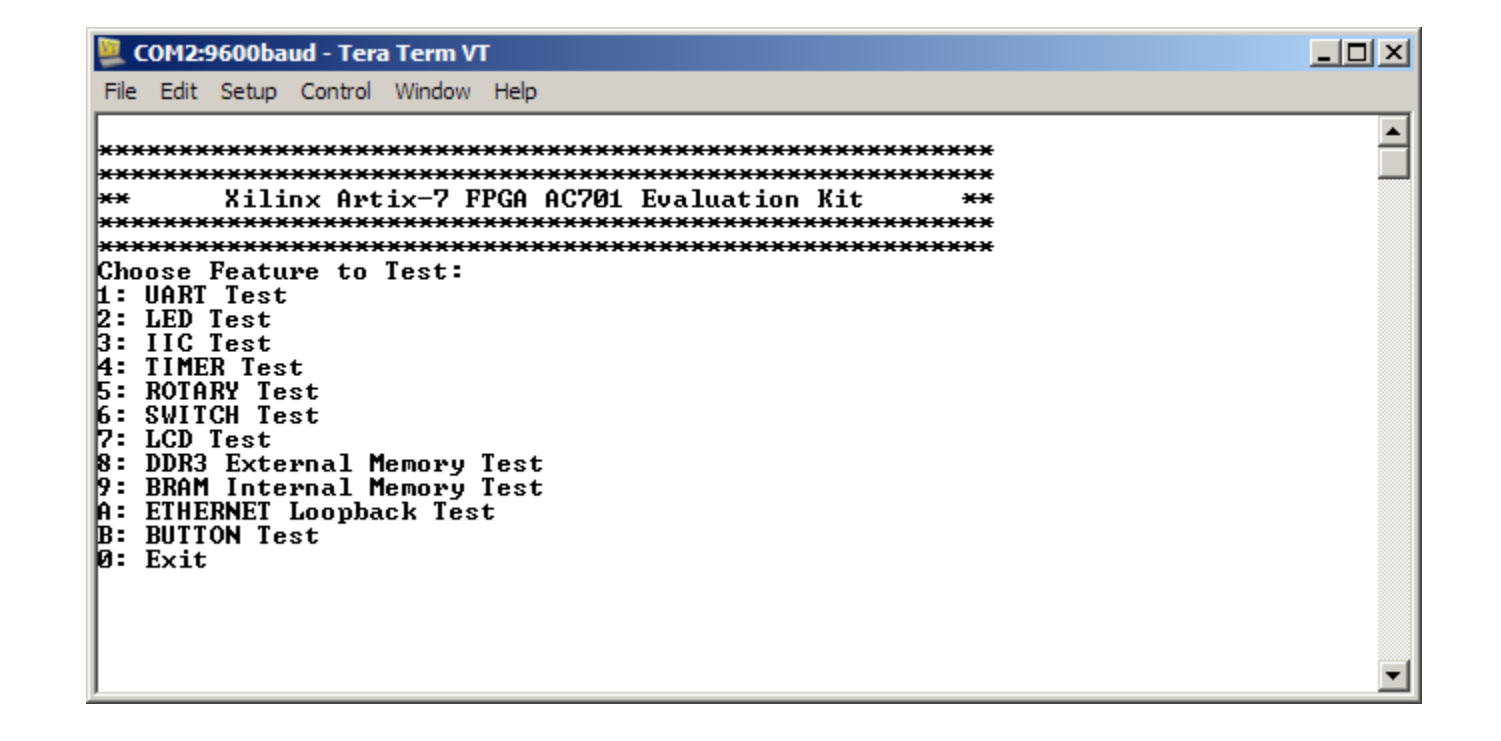

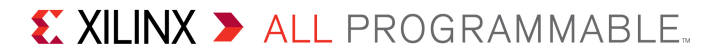

### > UART Test

- Type "1" to start the UART Test
- After each test, press any key to return to the main menu

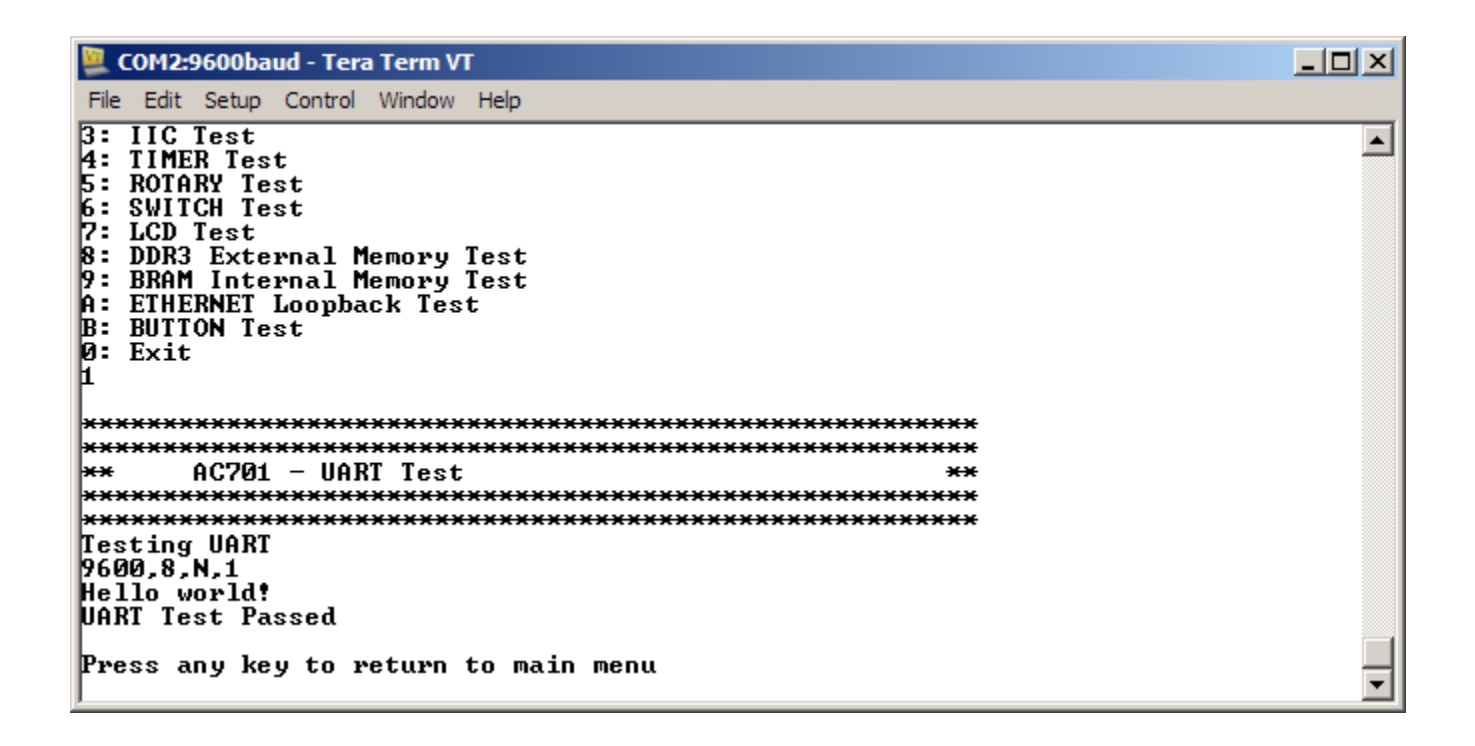

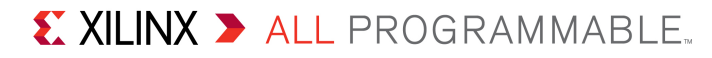

### > LED Test

- Type 2 to begin LED Test

### > View Walking 1's pattern on GPIO LEDs

- Sequence repeats twice

| 📕 COM2:9600baud - Tera Term VT                                                                                                    | _ 🗆 🗙 |
|----------------------------------------------------------------------------------------------------|-------|
| <u>File Edit Setup Control Window Help</u>                                                                                                    |       |
| Press any key to return to main menu<br>Choose Feature to Test:<br>1: UART Test<br>2: LED Test<br>3: IIC Test<br>4: TIMER Test<br>5: ROTARY Test<br>6: SWITCH Test<br>7: LCD Test<br>8: DDR3 External Memory Test<br>9: BRAM Internal Memory Test<br>A: ETHERNET Loopback Test<br>B: BUTTON Test<br>0: Exit<br>2 |       |
| **************************************                                                                                                    | T     |

### > IIC Test

- Type 3 to begin IIC Test

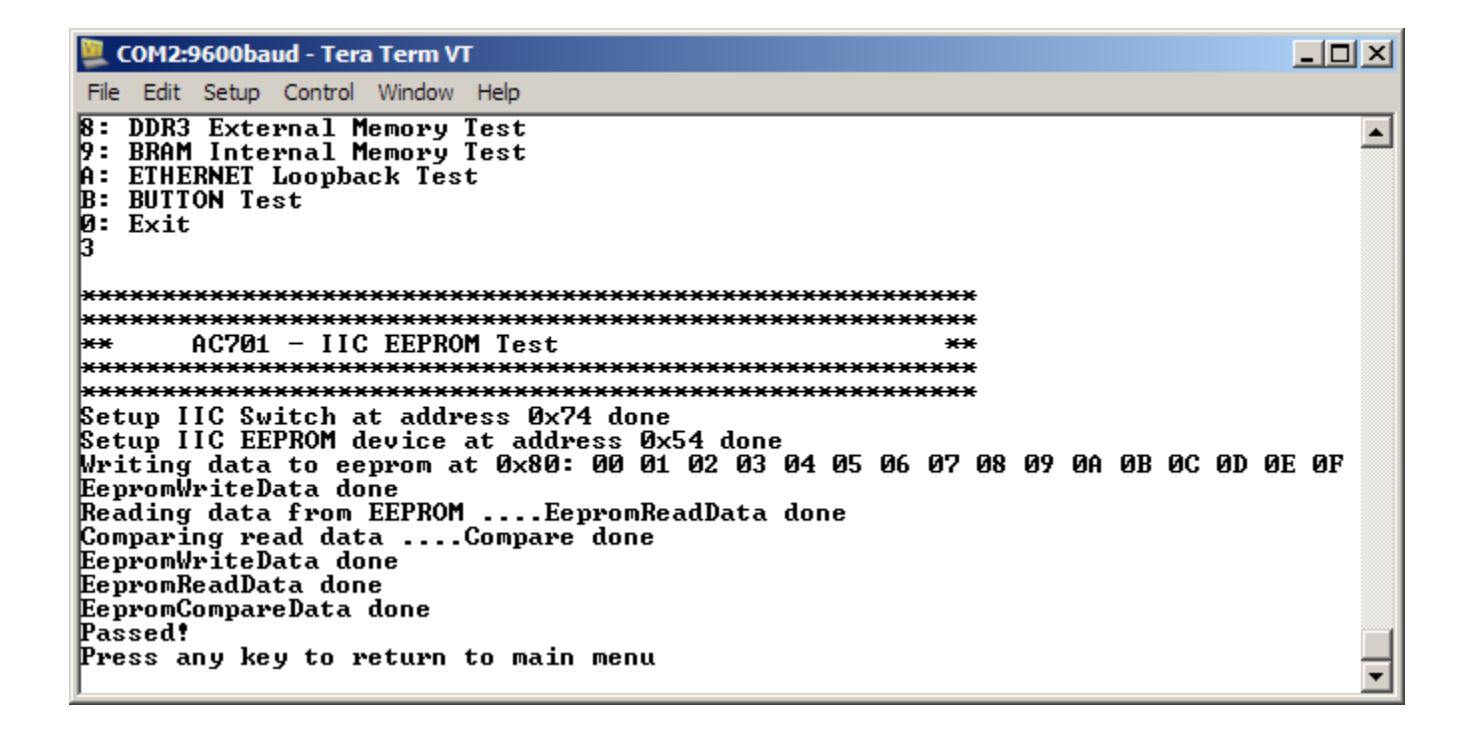

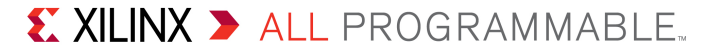

#### > Timer Test

- Type 4 to begin Timer Test

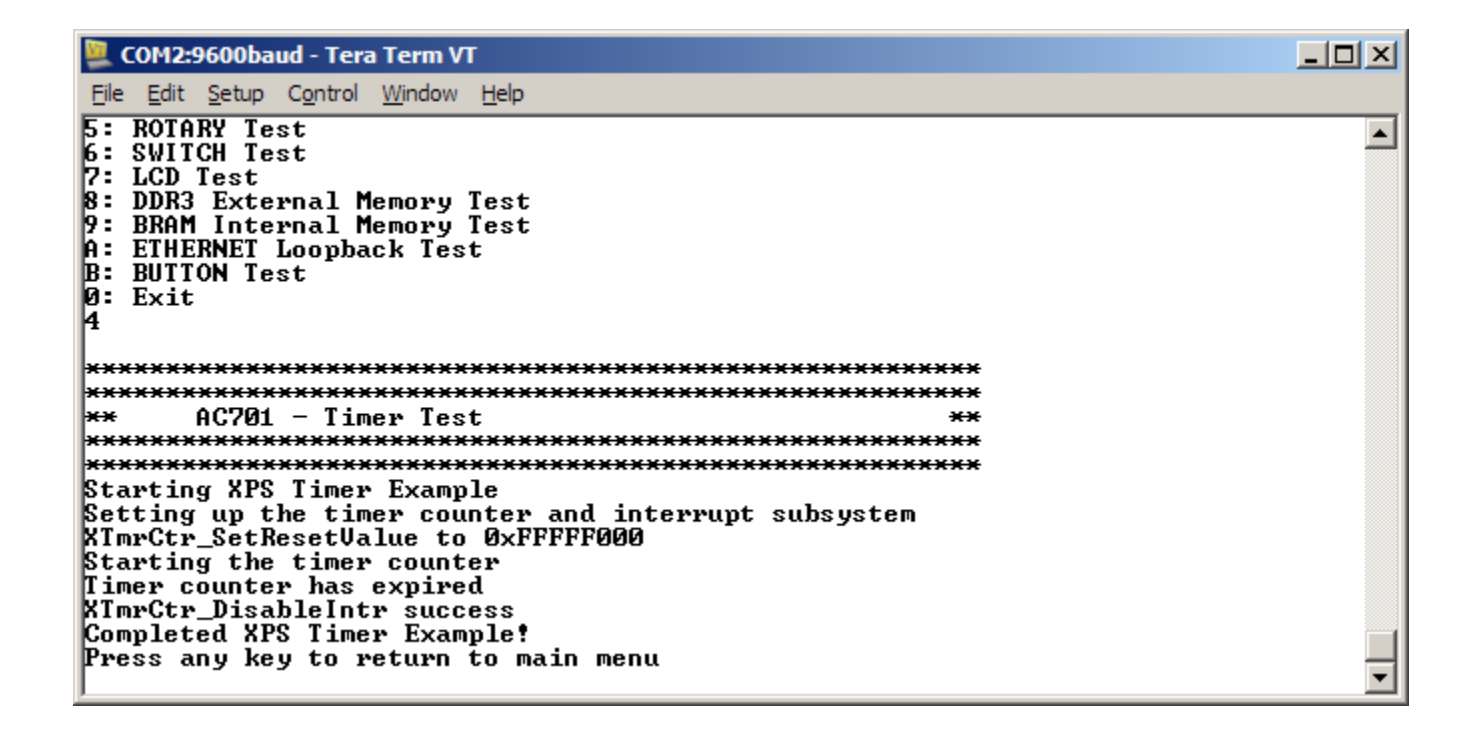

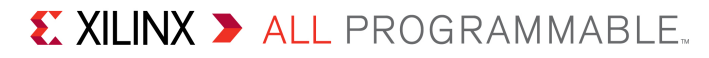

### > Rotary Test

- Type 5 to begin Rotary Test
- Turn the rotary switch (under the LCD) back and forth

| 📮 COM2:9600baud - Tera Term VT                                                                                              | <u>_     ×</u> |
|----------------------------------------------------------------------------------------------------|----------------|
| File Edit Setup Control Window Help                                                                                         |                |
| 8: DDR3 External Memory Test<br>9: BRAM Internal Memory Test<br>A: ETHERNET Loopback Test<br>B: BUTTON Test<br>Ø: Exit<br>5 | <b>_</b>       |
| **************************************                                                                                      |                |

#### > GPIO Switch Test

- Set 4-position GPIO DIP Switch (SW2)
- Type 6 to begin GPIO Switch Test
  - Reads switch settings

| 📜 COM2:9600baud - Tera Term VT                                                                                                    |   |
|----------------------------------------------------------------------------------------------------|---|
| File Edit Setup Control Window Help                                                                                                    |   |
| Press any key to return to main menu<br>Choose Feature to Test:<br>1: UART Test<br>2: LED Test<br>3: IIC Test<br>4: TIMER Test<br>5: ROTARY Test<br>6: SWITCH Test<br>7: LCD Test<br>8: DDR3 External Memory Test<br>9: BRAM Internal Memory Test<br>A: ETHERNET Loopback Test<br>B: BUTTON Test<br>0: Exit<br>6 |   |
| $x \times x \times x \times x \times x \times x \times x \times x \times x \times x \times$                                                                                                    |   |
|                                                                                                    |   |
| ***************************************                                                                                                    |   |
| Data read from GPIO Input is 0x0                                                                                                    |   |
| Press any key to return to main menu                                                                                                    | - |

### > LCD Test

- Type 7 to begin LCD Test

| 🖳 COM2:9600baud - Tera Term VT                                                                                                    |   |
|----------------------------------------------------------------------------------------------------|---|
| File Edit Setup Control Window Help                                                                                                    |   |
| 5: ROTARY Test<br>6: SWITCH Test<br>7: LCD Test<br>8: DDR3 External Memory Test<br>9: BRAM Internal Memory Test<br>A: ETHERNET Loopback Test<br>B: BUTTON Test<br>0: Exit<br>7 |   |
| *************                                                                                                    |   |
| *** 0C701 – LCD Test **                                                                                                    |   |
| ***************************************                                                                                                    |   |
| **************************************                                                                                                    |   |
| function set                                                                                                    |   |
| cursor mode                                                                                                    |   |
| entry mode<br>Ustab balay lines on LCD                                                                                                    |   |
| Welcome to the                                                                                                    |   |
| AC701 Platform!                                                                                                    |   |
| Press any key to return to main menu                                                                                                    | ⊡ |

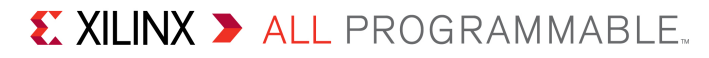

- > External Memory Test
  - Type 8 to begin External Memory Test

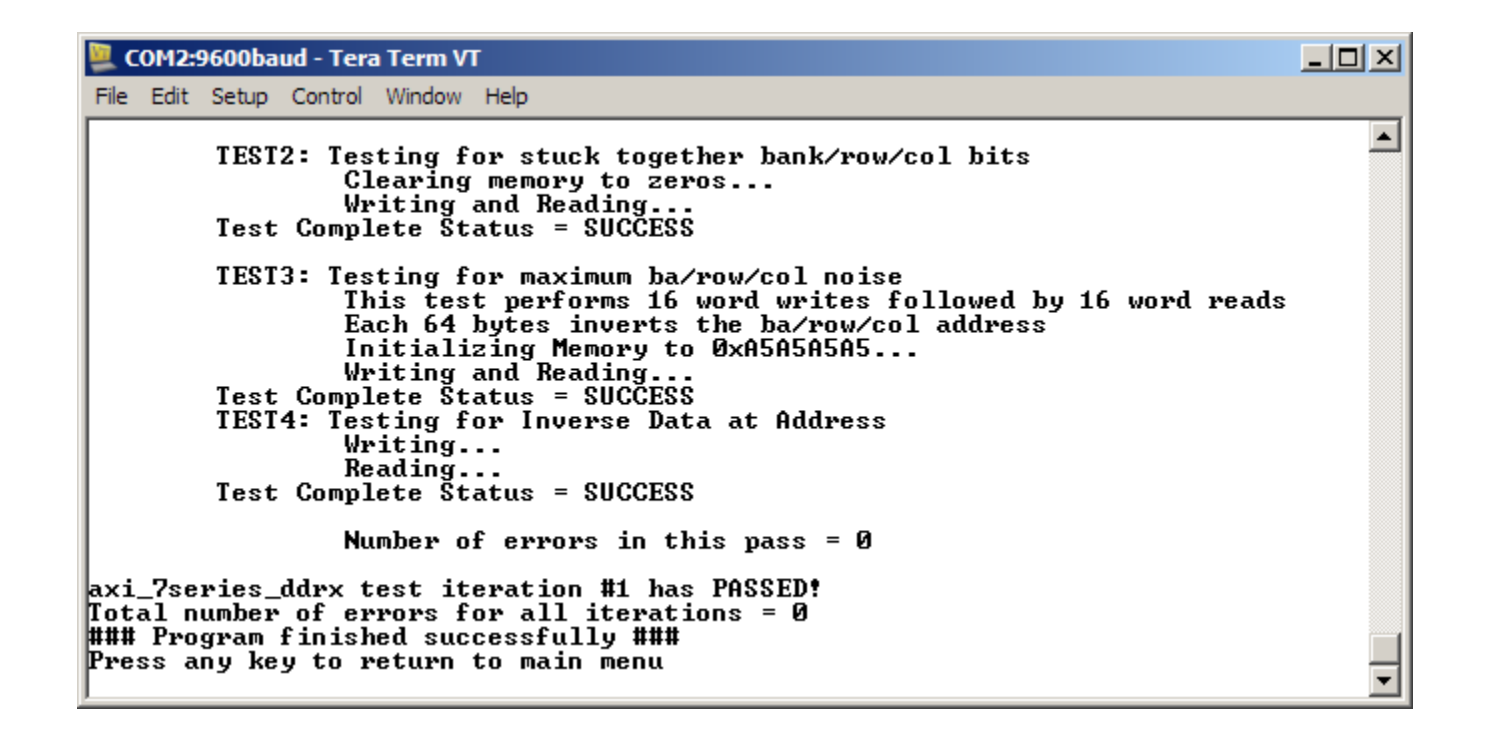

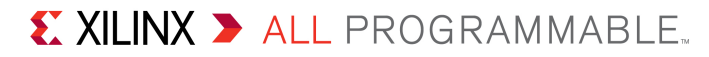

- > Internal Memory Test
  - Type 9 to begin BRAM Memory Test

| 📜 COM2:9600baud - Tera Term VT                                                                                                    |   |
|----------------------------------------------------------------------------------------------------|---|
| File Edit Setup Control Window Help                                                                                                    |   |
| Reading<br>Test Complete Status = SUCCESS<br>TEST1: Write all memory to ØxFFFFFFFFFFFFFFFFFFFFFFFFFFFFFFFFFFFF                                                           | • |
| TEST2: Testing for stuck together bank/row/col bits<br>Clearing memory to zeros<br>Writing and Reading<br>Test Complete Status = SUCCESS                                 |   |
| TEST4: Testing for Inverse Data at Address<br>Writing<br>Reading<br>Test Complete Status = SUCCESS                                                                       |   |
| Number of errors in this pass = 0                                                                                                    |   |
| AXI BRAM test iteration #1 has PASSED!<br>Total number of errors for all iterations = 0<br>### Program finished successfully ###<br>Press any key to return to main menu | T |

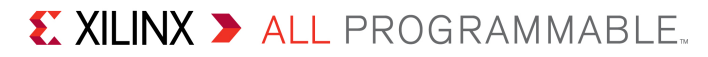

#### > Ethernet Test

Type A to begin AXI Ethernet Test

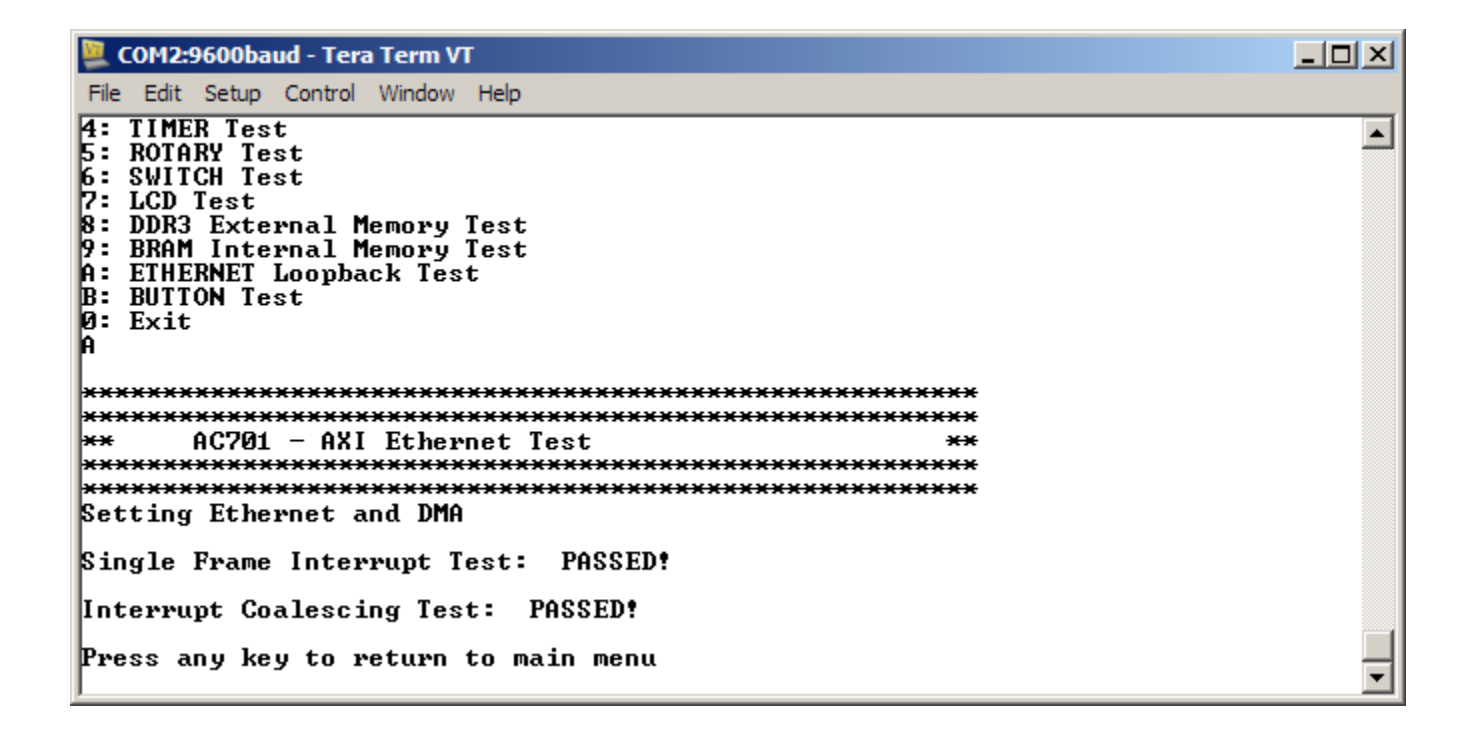

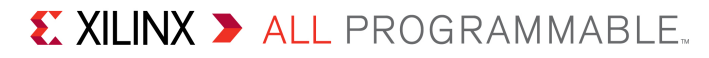

#### Button Test

– Type **B** to begin Button Test

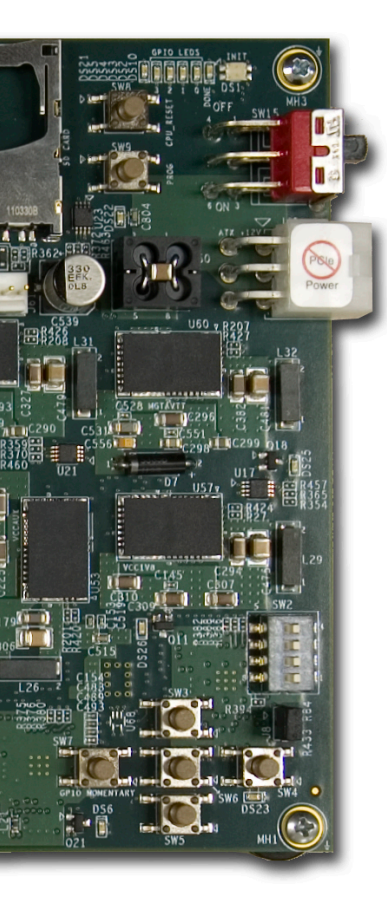

| 📜 COM2:9600baud - Tera Term VT                                  | _ 🗆 × |
|-----------------------------------------------------------------|-------|
| File Edit Setup Control Window Help                             |       |
| A: ETHERNET Loopback Test<br>B: BUTTON Test<br>Ø: Exit<br>B     | •     |
| ***************************************                         |       |
| ** AC701 - Button Test **<br>********************************** |       |
| Press west button<br>Press south button                         |       |
| Press east button                                               |       |
| Press north button                                              |       |
| Press center button                                             |       |
| Press any button                                                |       |
| Press any key to return to main menu                            | •     |

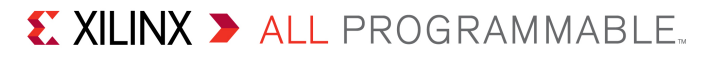

XILINX > ALL PROGRAMMABLE.

# **Compile AC701 BIST Design**

### > Open Vivado

 $\textbf{Start} \rightarrow \textbf{All Programs} \rightarrow \textbf{Xilinx Design Tools} \rightarrow \textbf{Vivado 2013.4} \rightarrow \textbf{Vivado}$ 

#### Select Open Project

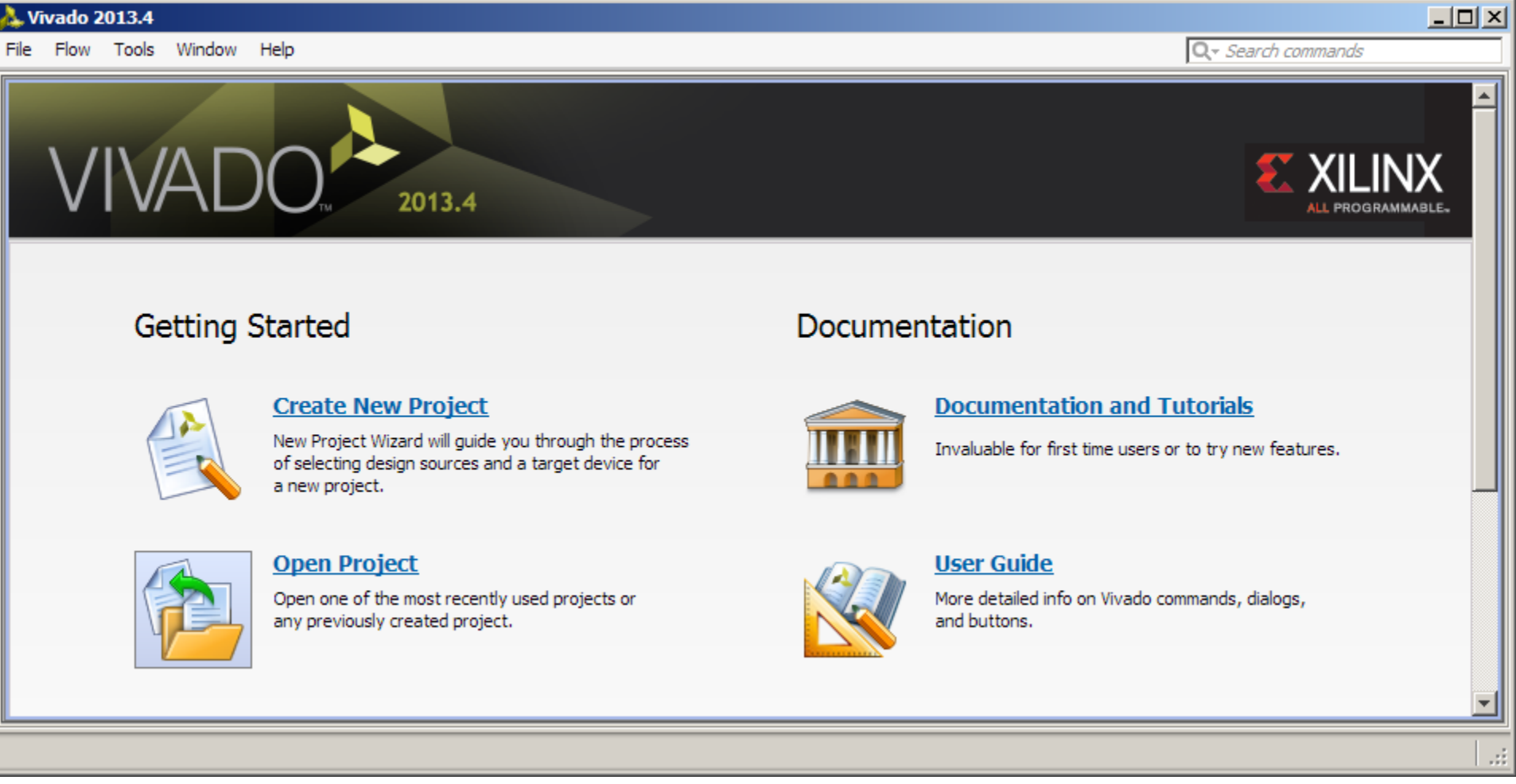

#### > Open the AC701 Design:

#### – <Design Name>\ac701\_bist.xpr

| 🚴 ac701_bist - [C:/ac701_bist/ac701_bist.xpr] - Vivado 2013.4                                                                    |                                                                                                    |                                          |                                                                                                    |  |  |  |
|----------------------------------------------------------------------------------------------------|----------------------------------------------------------------------------------------------------|------------------------------------------|----------------------------------------------------------------------------------------------------|--|--|--|
| File Edit Flow Tools Window                                                                                                    | Layout View Help                                                                                      |                                          | Q - Search commands                                                                                                    |  |  |  |
| 🯄 🔁   100 UP 🐚 🍈 🗙   📎                                                                                                    | 🕨 🏷 🚳 💥 📡 🧔 🔚 Default Layout                                                                          | - X & X                                  | write_bitstream Complete                                                                                                    |  |  |  |
| Flow Navigator 🛛 🐇                                                                                                    | Project Manager - ac701_bist                                                                          |                                          | ×                                                                                                    |  |  |  |
| 🔍 🛣 🚔                                                                                                    | Sources                                                                                               | _ 🗆 🖻 ×                                  | ∑ Project Summary × □ ∠ ×                                                                                                    |  |  |  |
| Project Manager                                                                                                    | <t< th=""><th>(1)</th><th>Project Settings Project name: ac701_bist Product family: Artix-7</th></t<> | (1)                                      | Project Settings Project name: ac701_bist Product family: Artix-7                                                               |  |  |  |
| IP Catalog                                                                                                    | Hierarchy IP Sources Libraries Compile Order                                                          |                                          | Project part: <u>Artix-7 AC701 Evaluation Platform (xc</u><br>Top module name: <u>system wrapper</u>                            |  |  |  |
| <ul> <li>▲ IP Integrator</li> <li>∰ Create Block Design</li> <li>➡ Open Block Design</li> <li>➡ Generate Block Design</li> </ul> | Sources     ♥ Templates       Properties            ← →                                               | _ D & ×                                  | Board Display name: Artix-7 AC701 Evaluation Platform Board name: xilinx.com:artix7:ac701:1.0                                   |  |  |  |
| <ul> <li>Simulation</li> </ul>                                                                                                   | Desian Runs                                                                                           |                                          | _ D 12 ×                                                                                                    |  |  |  |
| 🍪 Simulation Settings                                                                                                    | Name Pr                                                                                               | art Constraints                          | Strategy                                                                                                    |  |  |  |
| 🔍 Run Simulation                                                                                                    |                                                                                                    | fbg676-2 constrs_1<br>fbg676-2 constrs_1 | Vivado Synthesis Defaults (Vivado Synthesis 2013) synth_<br>Vivado Implementation Defaults (Vivado Implementation 2013) write_t |  |  |  |
| <ul> <li>RTL Analysis</li> <li> <sup>3</sup>Open Elaborated Design      </li> </ul>                                              | <ul> <li>⇒</li> </ul>                                                                                 |                                          |                                                                                                    |  |  |  |
| Synthesis     Synthesis Settings                                                                                                 | Tcl Console O Messages Log B Rep                                                                      | orts 🖄 Design Runs                       |                                                                                                    |  |  |  |

#### Note: Presentation applies to the AC701

#### 

#### The design is fully implemented; you can recompile, or export to SDK

- To recompile, right-click synth\_1, select Reset Runs then Generate Bitstream

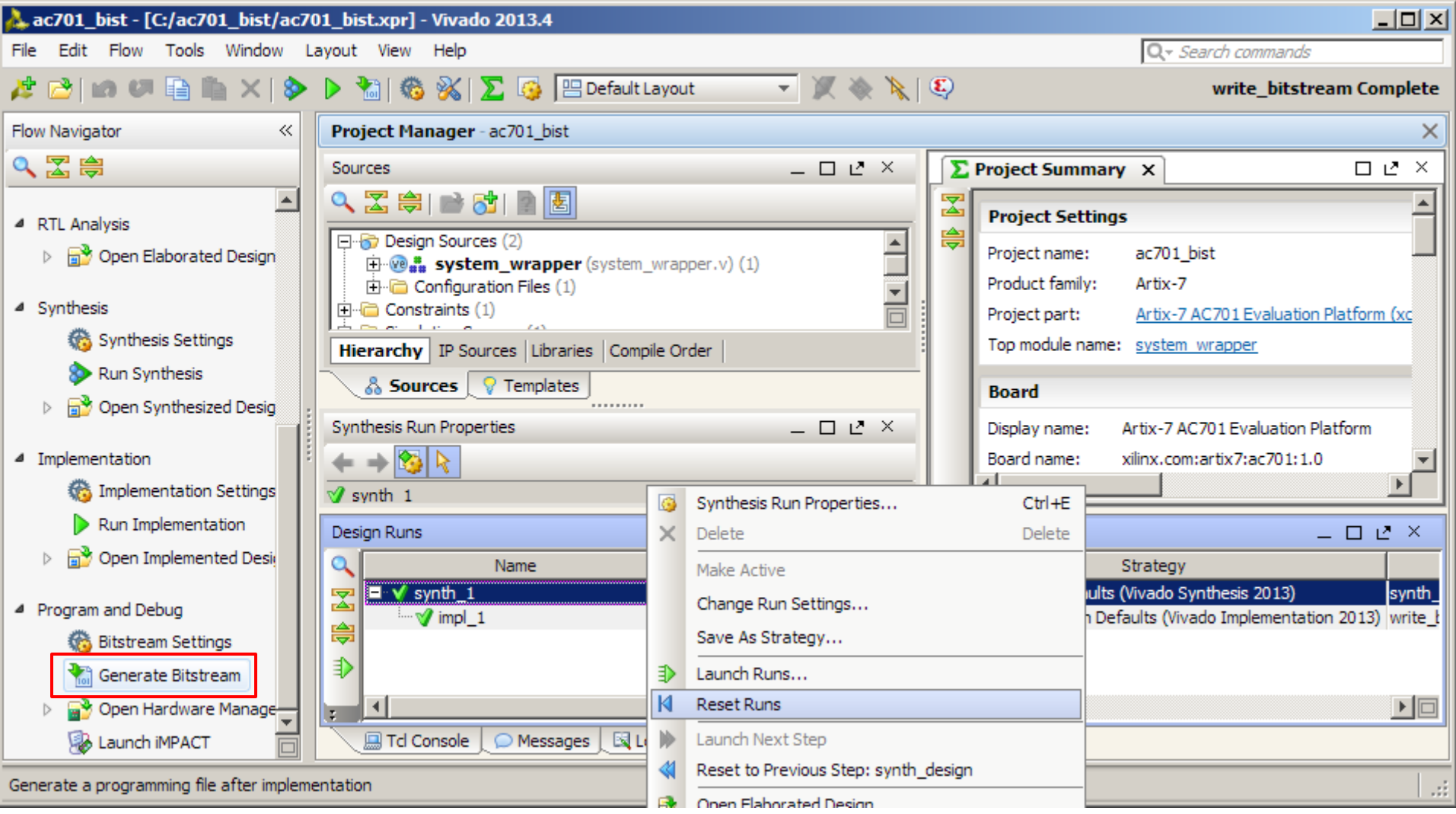

XILINX > ALL PROGRAMMABLE.

#### > Once done, both the Synthesis and Implementation will have green check marks

| 🝌 ac701_bist - [C:/ac701_bist/ac701_bist.xpr] - Vivado 2013.4                                                            |                                                                                                    |                                      |                        |                                                                                                    |  |  |
|----------------------------------------------------------------------------------------------------|----------------------------------------------------------------------------------------------------|--------------------------------------|------------------------|----------------------------------------------------------------------------------------------------|--|--|
| File Edit Flow Tools Window L                                                                                            | ayout View Help                                                                                                    |                                      |                        | Q - Search commands                                                                                                    |  |  |
| 🏄 😂   in 🕫 🐚 🐘 🗙   📎                                                                                                    | 🕨 🚵   🏀 💥   ∑ 🧔 🔚 Default La                                                                                                    | yout 👻 )                             | <b>X &amp; </b> \[     | write_bitstream Complete                                                                                                    |  |  |
| Flow Navigator 🛛 🔍                                                                                                    | Project Manager - ac701_bist                                                                                                    |                                      |                        | ×                                                                                                    |  |  |
| 🔍 🛣 🖨                                                                                                    | Sources                                                                                                    | -                                    |                        | ∑ Project Summary × □ ∠* ×                                                                                                    |  |  |
| Project Manager      Oright Settings      Add Sources                                                                    | Image: Sources (2)       Image: System_wrapper (system_wrapper (system | rapper.v) (1)                        | -                      | Project Settings Project name: ac701_bist Product family: Artix-7                                                               |  |  |
| IP Catalog                                                                                                    | Hierarchy IP Sources Libraries Compile                                                                                                    | : Order                              |                        | Project part: <u>Artix-7 AC701 Evaluation Platform (xc</u><br>Top module name: <u>system wrapper</u>                            |  |  |
| <ul> <li>IP Integrator</li> <li>Create Block Design</li> <li>Open Block Design</li> <li>Generate Block Design</li> </ul> | Sources     ♥ Templates       Properties       ←     → 100                                                                                                    | -                                    | 0 0 ×                  | Board<br>Display name: Artix-7 AC701 Evaluation Platform<br>Board name: xilinx.com:artix7:ac701:1.0                             |  |  |
| <ul> <li>Simulation</li> </ul>                                                                                           | Design Runs                                                                                                    |                                      |                        | L 12 ×                                                                                                    |  |  |
| 🏀 Simulation Settings                                                                                                    | Name                                                                                                    | Part                                 | Constraints            | Strategy                                                                                                    |  |  |
| 📖 Run Simulation                                                                                                    | Synth_1<br>i√ impl_1                                                                                                    | xc7a200tfbg676-2<br>xc7a200tfbg676-2 | constrs_1<br>constrs_1 | Vivado Synthesis Defaults (Vivado Synthesis 2013) synth_<br>Vivado Implementation Defaults (Vivado Implementation 2013) write_t |  |  |
| <ul> <li>RTL Analysis</li> <li> <sup>3</sup>Open Elaborated Design      </li> </ul>                                      |                                                                                                    |                                      | _                      |                                                                                                    |  |  |
| Synthesis     Synthesis Settings                                                                                         | Tcl Console Messages S Log                                                                                                    | Reports 🛱 I                          | <br>Design Runs        |                                                                                                    |  |  |

XILINX > ALL PROGRAMMABLE...

#### > The BIST Design has been implemented with IP Integrator (IPI)

#### > Click Open Block Design

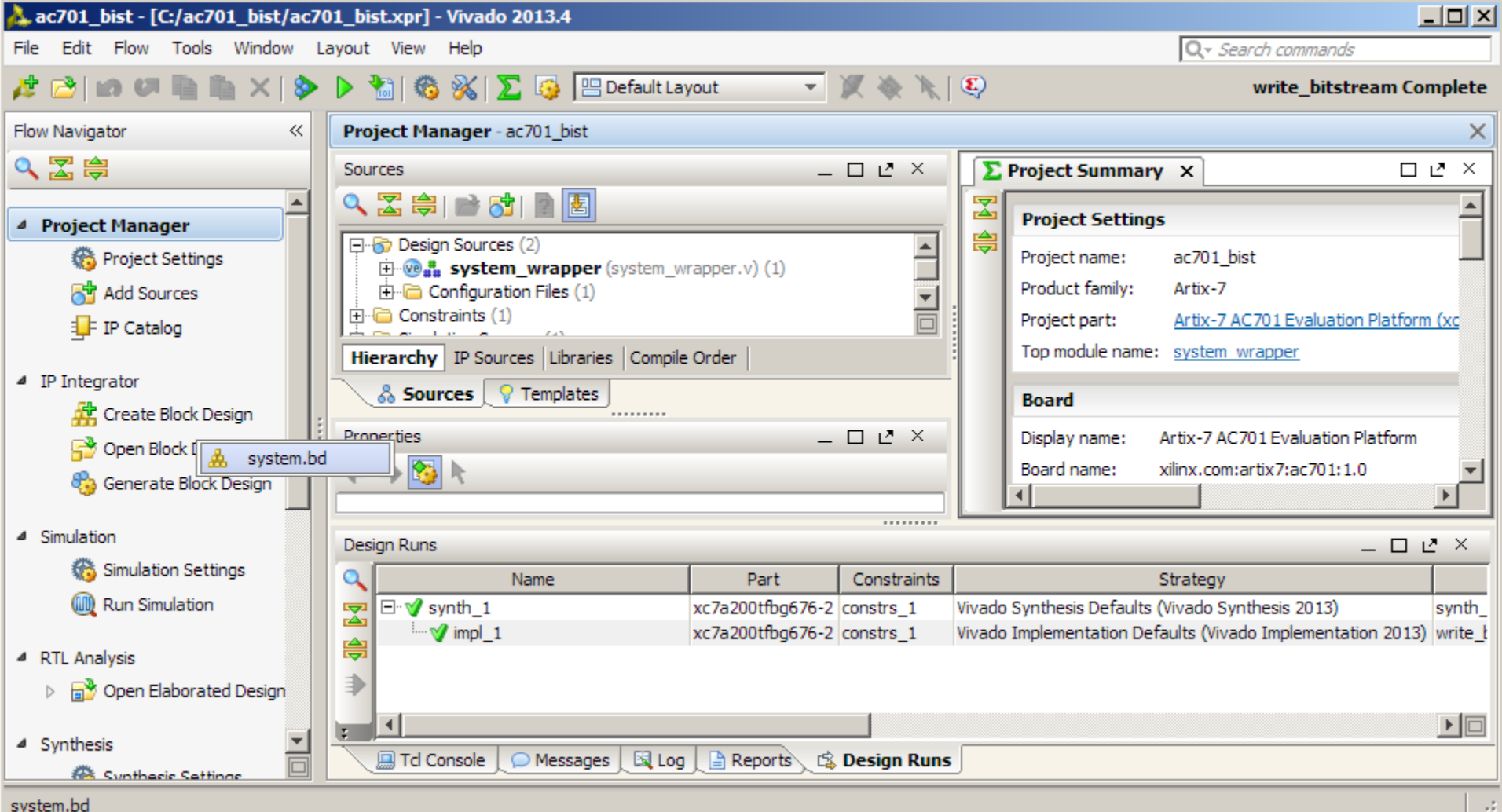

Note: Presentation applies to the AC701

#### XILINX > ALL PROGRAMMABLE.

> All the IP Blocks used in the design can be seen in this view

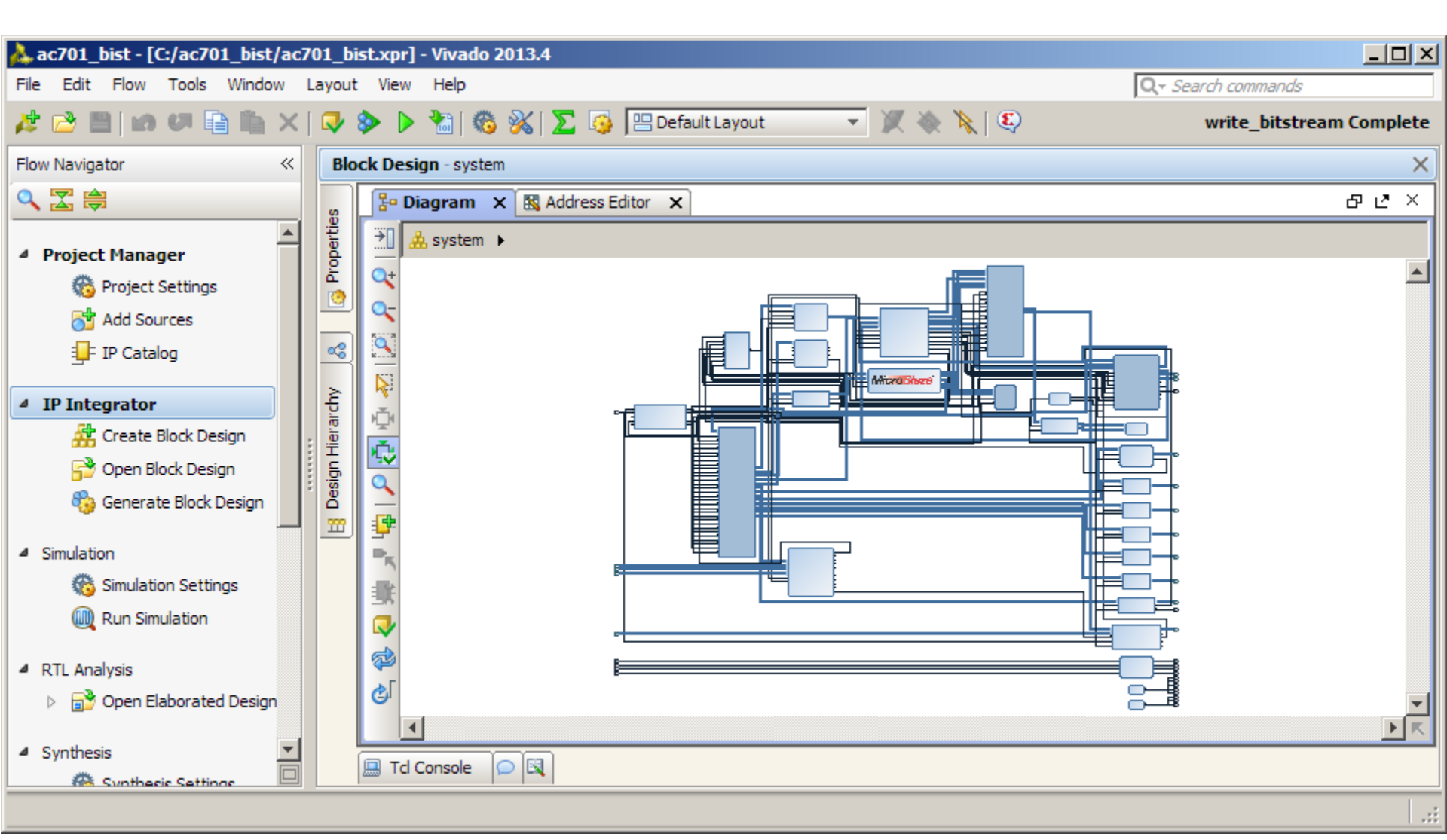

#### Note: Presentation applies to the AC701

#### XILINX > ALL PROGRAMMABLE.
# **Compile AC701 BIST Design**

> To export to SDK, the Block and Implemented designs must be open

#### Click Open Implemented Design

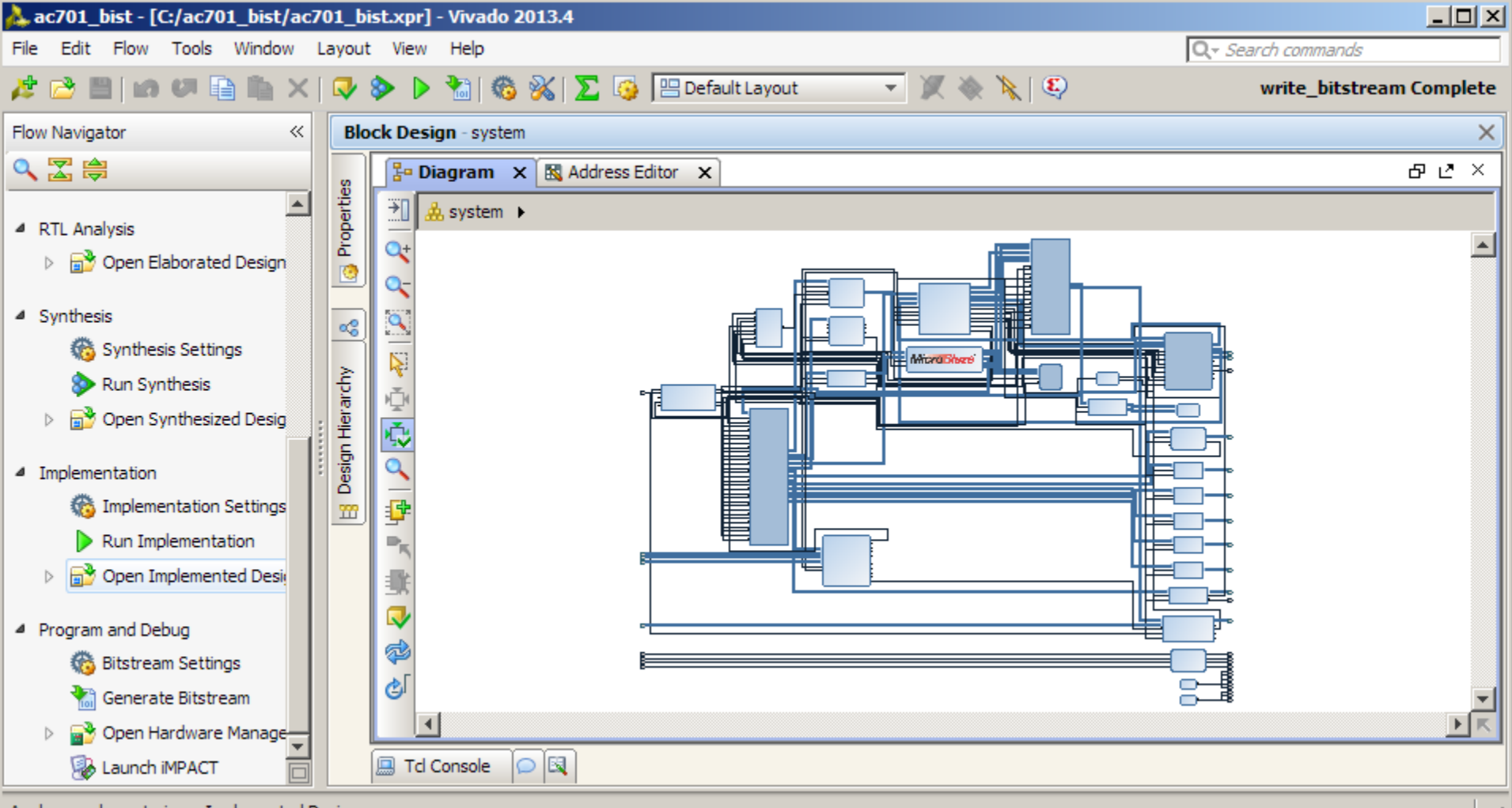

XILINX > ALL PROGRAMMABLE.

Analyze and constrain an Implemented Design

# **Compile AC701 BIST Design**

### > View Implemented Design

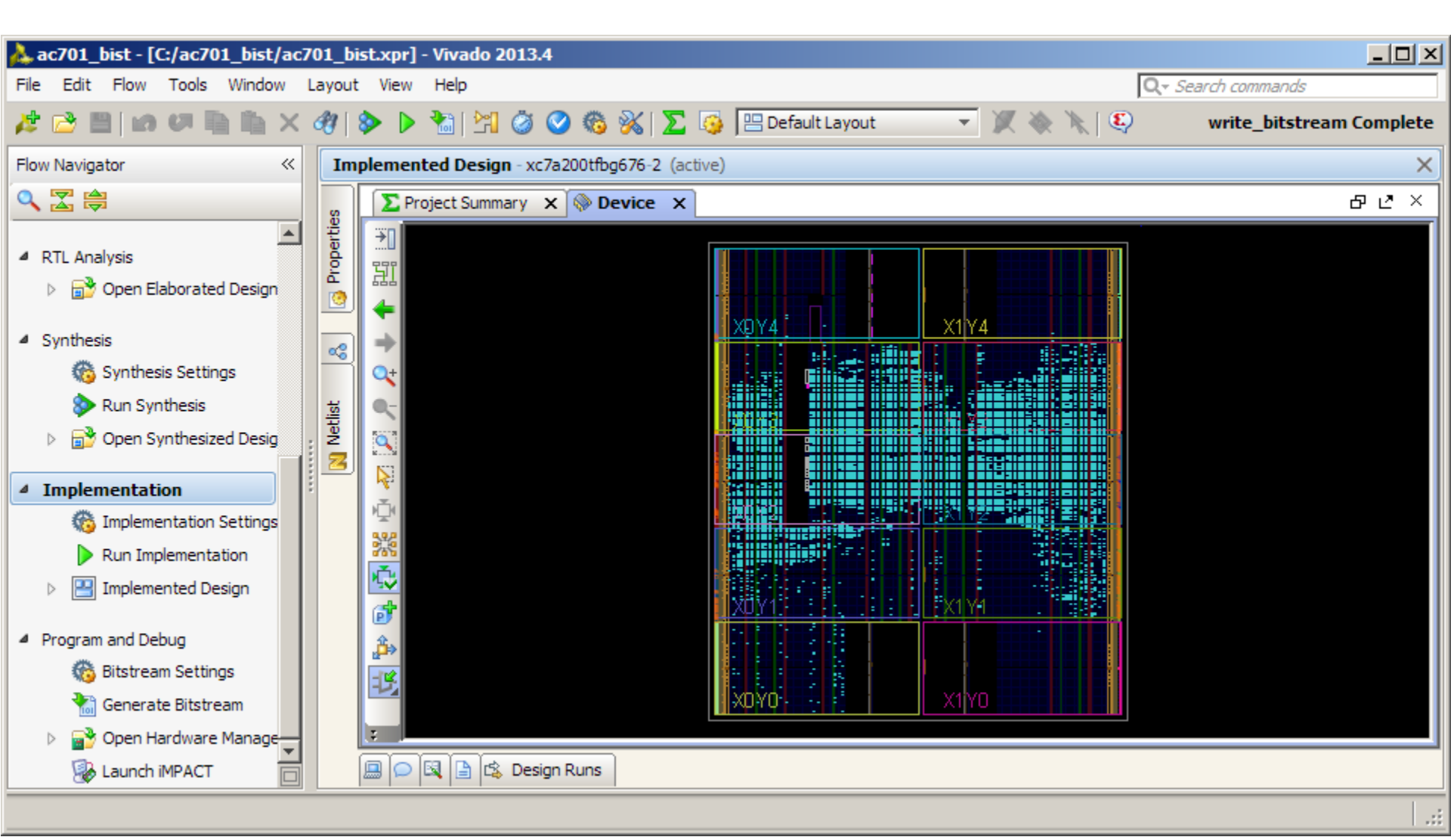

Note: Presentation applies to the AC701

# **Compile AC701 BIST Design**

**>** Select File  $\rightarrow$  Export  $\rightarrow$  Export hardware for SDK...

#### > Select Launch SDK and click OK

|    | Open Recent Project      | •      | it.xpr] - Vīvado 2013.4                                    |          |
|----|--------------------------|--------|------------------------------------------------------------|----------|
|    | Open Example Project     | •      | View Help Qr Search commands                               |          |
|    | Save Project As          |        | 🕨 🕨 🐂 🧭 🐼 🔀 🔀 🖳 Default Layout 🚽 🖉 🔌 🔪 🔇 🛛 write_bitstream | Complete |
|    | Write Project Tcl        |        |                                                            |          |
| L  | Archive Project          |        | Nemented Design - xc/a200ttbgb/6-2 (active)                | X        |
|    | Close Project            |        | ∑ Project Summary × ⊗ Device ×                             | вс×      |
| ł. | Save Constraints         | Ctrl+S |                                                            |          |
|    | Save Constraints As      |        |                                                            |          |
|    | Close Implemented Design |        |                                                            |          |
|    | Open Checkpoint          |        | Export Hardware for SDK                                    | ×        |
|    | Open Recent Checkpoint   | ►      |                                                            |          |
|    | Write Checkpoint         |        | Export hardware platform for SDK.                          |          |
|    | New IP Location          |        | Options                                                    |          |
|    | Open IP Location         |        | Source: 🚣 system.bd                                        | -        |
|    | Open Recent IP Location  | ►      | Export to: 🔂 <local project="" to=""></local>              | -        |
|    | New File                 |        | ₩orkspace: 🔂 <local project="" to=""></local>              | -        |
|    | Open File                | Ctrl+O | Export <u>H</u> ardware                                    |          |
|    | Open Recent File         | •      | Export Hardware for SDK                                    |          |
|    | Save All Files           |        | Export Constraints                                         |          |
| 5  | Add Sources              | Alt+A  | Export Pblocks                                             |          |
|    | Open Source File         | Ctrl+N | Export IBIS Model                                          |          |
|    | Import                   | •      | Export I/O Ports                                           |          |
|    | Export                   | •      | Compared Bitstream File                                    |          |
|    |                          |        | IE SDK                                                     |          |

Note: Presentation applies to the AC701

# **Compile AC701 Software in SDK**

#### > SDK Software Compile - Build ELF files in SDK

- Project builds automatically
- When done, close SDK and return to Vivado

| 💀 C/C++ - Xilinx SDK                                                                                                    |                                                                                                    |  |  |  |  |  |
|----------------------------------------------------------------------------------------------------|----------------------------------------------------------------------------------------------------|--|--|--|--|--|
| File Edit Source Refactor Navigate Sear                                                                                                    | ch Run Project Xilinx Tools Window Help                                                                                                    |  |  |  |  |  |
| File       Edit       Source       Refactor       Navigate       Sear         Image: Source       Image: Source       Image: Sou | ch Run Project Xilinx Tools Window Help                                                                                                    |  |  |  |  |  |
| E                                                                                                    | Command Line: elfcheck -hw//hw_platform_0/system.xml -pe microblaze_0<br>bist_app.elf<br>ELF file : bist_app.elf<br>elfcheck passed.<br>'Finished building: bist_app.elf.elfcheck'<br>'''<br>06:57:58 Build Finished (took 7s.688ms) |  |  |  |  |  |
| ] e 🗹 ]] C^                                                                                                    |                                                                                                    |  |  |  |  |  |

### Select Add Sources

| 🝌 ac701_bist - [C:/ac701_bist/ac701_bist.xpr] - Vivado 2013.4                                                                    |                                                                                                    |                          |  |  |  |  |
|----------------------------------------------------------------------------------------------------|----------------------------------------------------------------------------------------------------|--------------------------|--|--|--|--|
| File Edit Flow Tools Window                                                                                                    | Layout View Help                                                                                                    | Q - Search commands      |  |  |  |  |
| 🏄 🔁 🖹   In 🕫 🖿 🐂 🗙                                                                                                    | 🛷   🔈 🕨 🔚 🖄 🥝 🍪 🐝   ∑ 🎼 Default Layout 💿 🗶 🔌 🦄                                                                                                    | write_bitstream Complete |  |  |  |  |
| Flow Navigator                                                                                                    | Implemented Design - xc7a200tfbg676-2 (active)                                                                                                    | ×                        |  |  |  |  |
| 🔍 🔀 ⊜                                                                                                    | Sources                                                                                                    | _ 8 C ×                  |  |  |  |  |
| Project Manager                                                                                                    | Image: Second state state sta |                          |  |  |  |  |
| <ul> <li>▲ IP Integrator</li> <li>∰ Create Block Design</li> <li>➡ Open Block Design</li> <li>♣ Generate Block Design</li> </ul> |                                                                                                    |                          |  |  |  |  |
| <ul> <li>Simulation</li> <li>Simulation Settings</li> <li>Run Simulation</li> </ul>                                              |                                                                                                    |                          |  |  |  |  |
| <ul> <li>RTL Analysis</li> <li>R Open Elaborated Design</li> </ul>                                                               |                                                                                                    |                          |  |  |  |  |
| Synthesis     Synthesis Settings                                                                                                 | Hierarchy IP Sources Libraries Compile Order                                                                                                    |                          |  |  |  |  |
| Specify and/or create source files to add                                                                                        | to the project                                                                                                    |                          |  |  |  |  |

XILINX > ALL PROGRAMMABLE.

### > Select Add or Create Design Sources

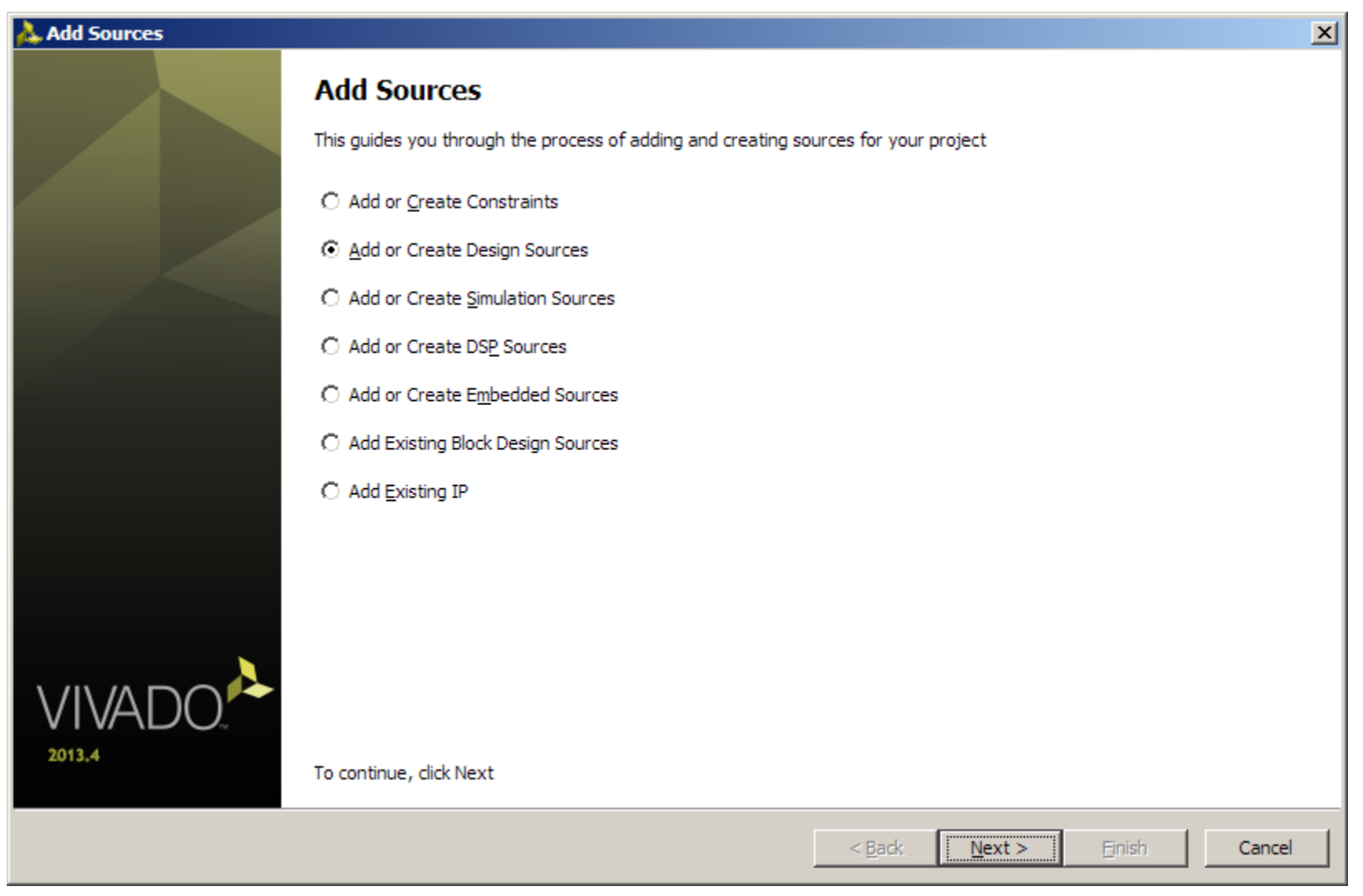

Note: Presentation applies to the AC701

- >Add bist\_app.elf and lwip\_echo\_server.elf from the SDK tree
- > Make sure Copy sources into project is deselected
- Click Finish

| A 🙏         | dd Souro                                           | es<br>ate Design Sourc                                                    | 26          |                                                                      |                                       | ×      |
|-------------|----------------------------------------------------|---------------------------------------------------------------------------|-------------|----------------------------------------------------------------------|---------------------------------------|--------|
| Au          | Specify H<br>your proj                             | DL and netlist files, or<br>ect.                                          | directories | containing HDL and netlist files, to add to your project. Create a n | new source file on disk and add it to |        |
|             | Index                                              | Name                                                                      | Library     | Location                                                             |                                       | 1      |
|             | 1                                                  | hist ann elf                                                              | NI/A        | Culac701 bist/ac701 bist sdk/SDK/SDK Export/bist app/Debug           |                                       |        |
|             | 2                                                  | lwip acho, server alf                                                     | N/A         | C:/ac701_bist/ac701_bist.sdk/SDK/SDK_Export/wip_acho_se              |                                       |        |
|             |                                                    |                                                                           |             |                                                                      |                                       | *<br>* |
|             |                                                    |                                                                           |             | Add Files Add Directories Create File.                               |                                       |        |
| 고<br>고<br>고 | Scan and<br>Copy <u>s</u> ou<br>Add so <u>u</u> rd | add RTL include files in<br>rces into projecti<br>res from subdirectories | ito project |                                                                      |                                       |        |
|             |                                                    |                                                                           |             | < <u>B</u> ack                                                       | Next > Einish Ca                      | ncel   |

#### **Note:** Presentation applies to the AC701

### > Right-click on the Design and select Associate ELF Files...

| 🔈 ac701_bist - [C:/ac701_bist/ac701_bist.xpr] - Vivado 2013.4 |                                              |                                                |          |                              |            |                          |
|---------------------------------------------------------------|----------------------------------------------|------------------------------------------------|----------|------------------------------|------------|--------------------------|
| File Edit Flow Tools Window                                   | File Edit Flow Tools Window Layout View Help |                                                |          | Q - Search commands          |            |                          |
| 🯄 🚵 🖹   😰 🖉 🖺 🗙                                               | đ                                            | ğ   🗞 🕨 🚵   🔚 🥥 🥝 🍪 🔀   互 🌀 🔚                  | <u>6</u> | Source Node Properties       | Ctrl+E     | write_bitstream Complete |
| Flow Navigator                                                |                                              | Implemented Design - xc7a200tfbg676-2 (active) | •        | Open File                    | Alt+O      | ×                        |
| Q 🔀 🚔                                                         |                                              | Sources                                        |          | Replace File                 |            | _ & & ×                  |
|                                                               |                                              | 🔍 🔀 😂 (2) 👔 🛃                                  | 0        | Copy File Into Project       |            |                          |
| Project Manager                                               |                                              | E-B Design Sources (4)                         |          | Copy All Files Into Project  | Alt+I      |                          |
| Project Settings                                              |                                              | system_wrapper (system_wrapper.v) (1)          | ×        | Remove File from Project     | Delete     |                          |
| 👌 Add Sources                                                 |                                              | ELF (2)                                        |          | Enable File                  | Alt+Equals |                          |
| IP Catalog                                                    |                                              | bist_app.eir                                   |          | Disable File                 | Alt+Minus  |                          |
|                                                               |                                              | ⊕ Configuration Files (1)                      |          | Move to Simulation Sources   |            |                          |
| 4 IP Integrator                                               |                                              | Constraints (1)                                |          | Hierarchy Update             | •          |                          |
| Create Block Design                                           |                                              | Emilia un sources (3)                          | ø        | Refresh Hierarchy            |            |                          |
| 🚰 Open Block Design                                           |                                              |                                                |          | IP Hierarchy                 | •          |                          |
| 🎨 Generate Block Design                                       |                                              |                                                |          | Set as Top                   |            |                          |
| <ul> <li>Simulation</li> </ul>                                |                                              |                                                |          | Set Global Include           |            |                          |
| 6 Simulation Settings                                         |                                              |                                                |          | Set as Out-of-Context Module |            |                          |
| 📖 Run Simulation                                              |                                              |                                                |          | Set Library                  | Alt+L      |                          |
|                                                               |                                              |                                                |          | Set File Type                |            |                          |
| <ul> <li>RTL Analysis</li> </ul>                              |                                              |                                                |          | Set Used In                  |            |                          |
| Open Elaborated Design                                        |                                              |                                                |          | Edit Constrainte Sate        |            |                          |
| 4 Synthesis                                                   |                                              | Hierarchy IP Sources Libraries Compile Order   |          | Edit Constituints Sets       |            |                          |
|                                                               |                                              | 😞 Sources [ 🕅 Netlist                          |          | Edit Simulation Sets         |            |                          |
| ELE File Association                                          |                                              |                                                |          | Associate ELF Files          |            |                          |
|                                                               |                                              |                                                | 8        | Add Sources                  | Alt+A      |                          |

**XILINX >** ALL PROGRAMMABLE...

Click the button to the right; select the bist\_app.elf then click OK twice

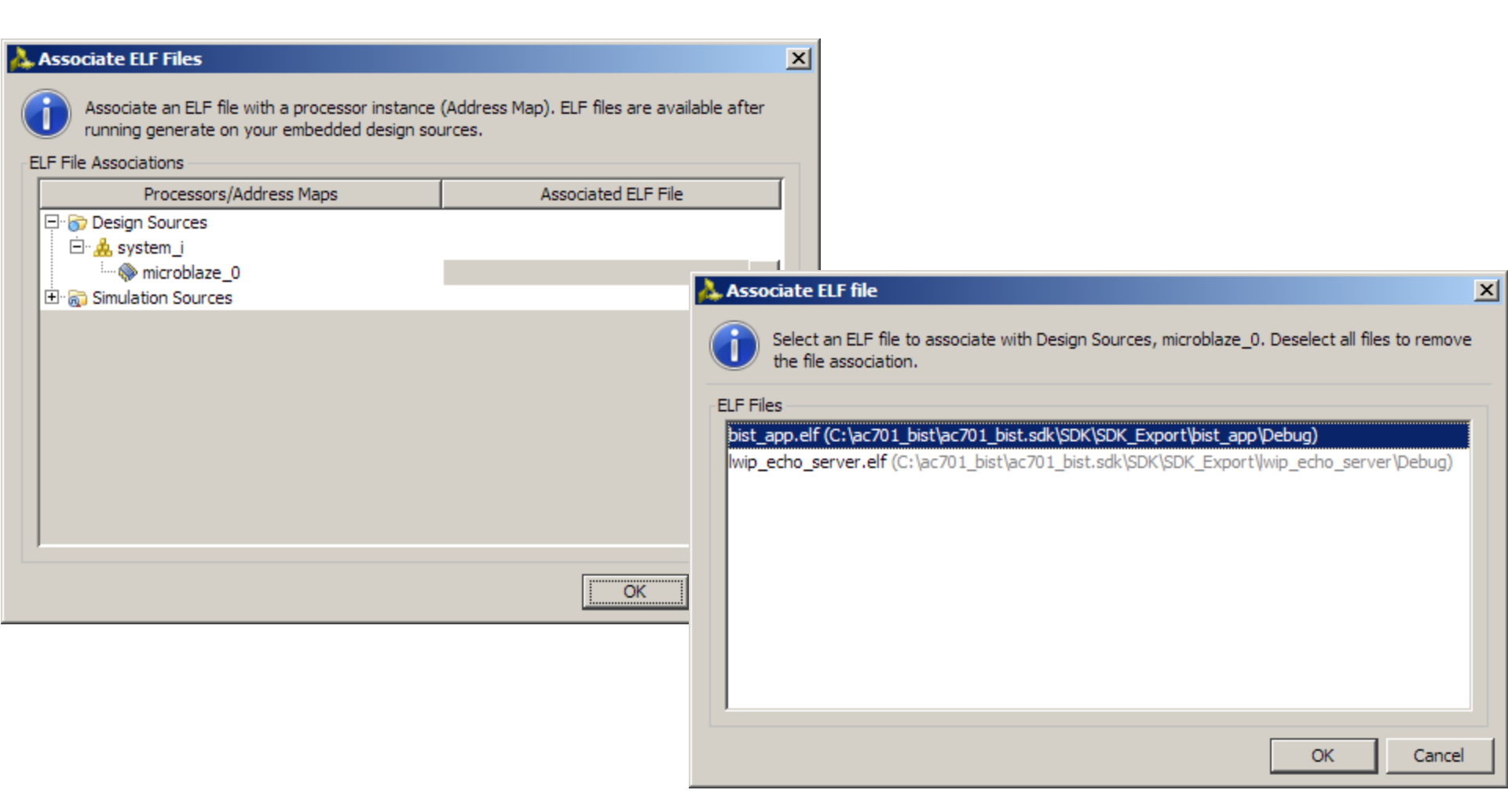

### Select Generate Bitstream

- This creates a bitstream with the BIST ELF file

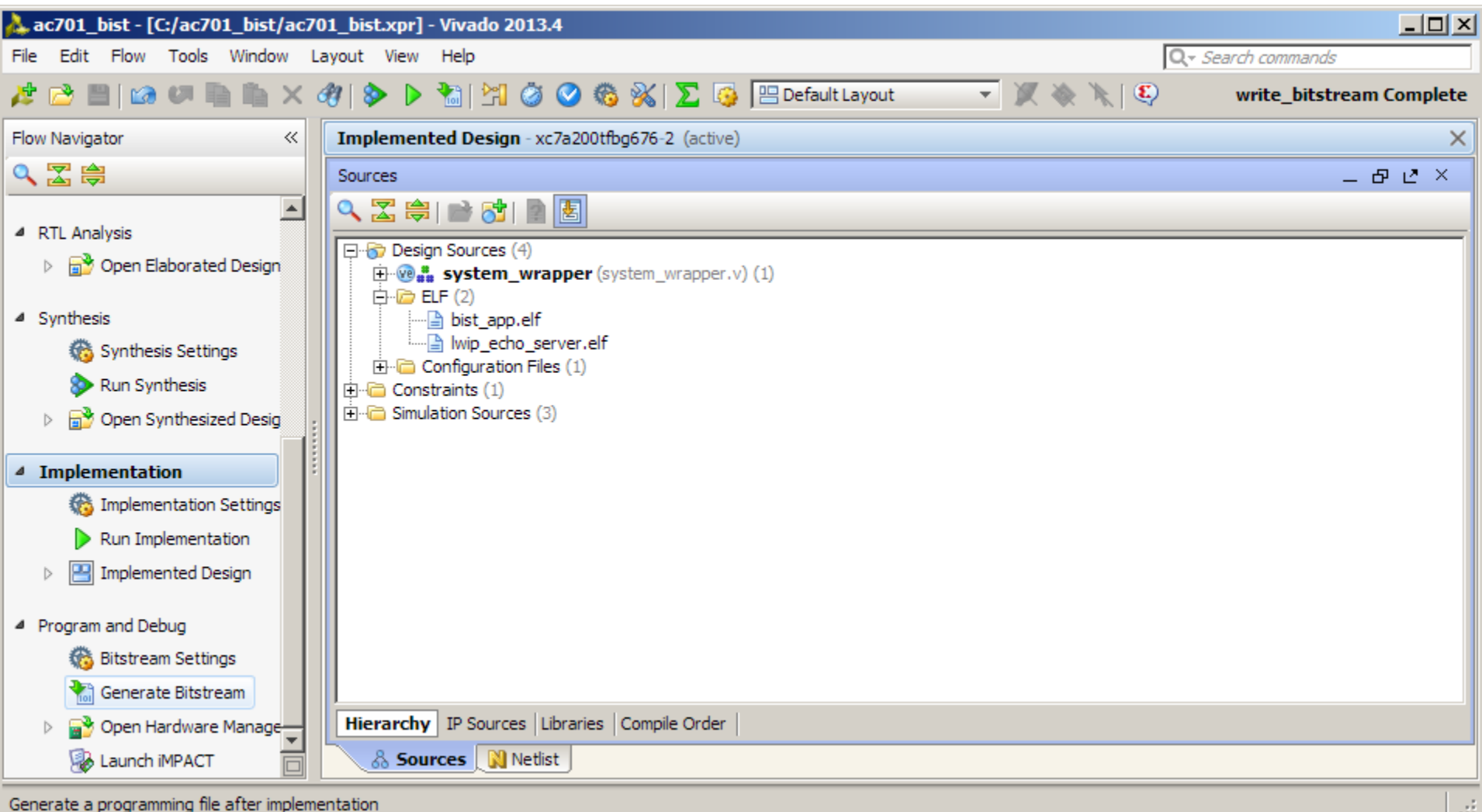

XILINX > ALL PROGRAMMABLE.

#### > Click Open Hardware Manager

| 🝌 ac701_bist - [C:/ac701_bist/ac70                                                                                                    | 1_bist.xpr] - Vivado 2013.4                                                                                                    |                          |
|----------------------------------------------------------------------------------------------------|----------------------------------------------------------------------------------------------------|--------------------------|
| File Edit Flow Tools Window La                                                                                                    | yout View Help                                                                                                    | Q - Search commands      |
| 🯄 🔁 🖪 in 🕫 🖿 🐂 🗙 🏘 🤅                                                                                                    | 🕨 🕨 🚵 🖄 🧭 🍪 📡 🤪 🔚 Default Layout 💿 💌 🔌 🍟                                                                                                    | write_bitstream Complete |
| Flow Navigator 🛛 🔍                                                                                                    | Implemented Design - xc7a200tfbg676-2 (active)                                                                                                    | ×                        |
| 🔍 🛣 ⊜                                                                                                    | Sources                                                                                                    | _ & C ×                  |
| <ul> <li>RTL Analysis</li> <li>RTL Analysis</li> <li>Open Elaborated Design</li> <li>Synthesis</li> <li>Synthesis Settings</li> <li>Run Synthesis</li> <li>Run Synthesis</li> <li>Pino Open Synthesized Desig</li> </ul> | Image: Second state of the second state of the second s |                          |
|                                                                                                    |                                                                                                    |                          |
| <ul> <li>Program and Debug</li> <li>Bitstream Settings</li> <li>Generate Bitstream</li> <li>Open Hardware Manage</li> </ul>                                                                                              | Hierarchy     IP Sources     Libraries     Compile Order                                                                                                    |                          |
| 퉳 Launch iMPACT 📄                                                                                                    | & Sources Netlist                                                                                                    |                          |
| Open the hardware program and debug ma                                                                                                    | anager                                                                                                    | .:                       |

**EXILINX >** ALL PROGRAMMABLE.

### > Click Open a new hardware target

| 🖕 ac701_bist - [C:/ac701_bist/ac701_bist.xpr] - Vivado 2013.4 |                                                                           |                          |  |  |  |
|---------------------------------------------------------------|---------------------------------------------------------------------------|--------------------------|--|--|--|
| File Edit Flow Tools Window L                                 | ayout View Help                                                           | Q- Search commands       |  |  |  |
| 🏄 😂   in 🕫 🖺 🐘 🗙   🗞                                          | 🕨 🚵   🍪 💥   ∑ 🧔 🖳 Default Layout 🛛 👻 💥 🔌   🔭 🍳                            | write_bitstream Complete |  |  |  |
| Flow Navigator 🛛 🔍                                            | Hardware Manager - unconnected                                            | ×                        |  |  |  |
| 🔍 🛣 🚔                                                         | No hardware target is open. Open recent target Open a new hardware target |                          |  |  |  |
|                                                               | Hardware                                                                  | _ ៩ ៥ ×                  |  |  |  |
| RTL Analysis                                                  |                                                                           |                          |  |  |  |
| Open Elaborated Design                                        | Name Status                                                               |                          |  |  |  |
| ▲ Synthesis                                                   |                                                                           |                          |  |  |  |
| 🔞 Synthesis Settings                                          |                                                                           |                          |  |  |  |
| 🗞 Run Synthesis                                               |                                                                           |                          |  |  |  |
| 👂 🔂 Open Synthesized Desig                                    |                                                                           |                          |  |  |  |
| 4 Implementation                                              |                                                                           |                          |  |  |  |
| Maintoin Settings                                             |                                                                           |                          |  |  |  |
| Run Implementation                                            |                                                                           |                          |  |  |  |
| Implemented Design                                            |                                                                           |                          |  |  |  |
|                                                               |                                                                           |                          |  |  |  |
| Program and Debug                                             |                                                                           |                          |  |  |  |
| 6 Bitstream Settings                                          |                                                                           |                          |  |  |  |
| 🚵 Generate Bitstream 🔛                                        |                                                                           |                          |  |  |  |
| 4 📕 Hardware Manager                                          |                                                                           |                          |  |  |  |
| Dpen Target                                                   | Hardware 🖓 Templates                                                      |                          |  |  |  |

**EXILINX >** ALL PROGRAMMABLE.

### > Click Next

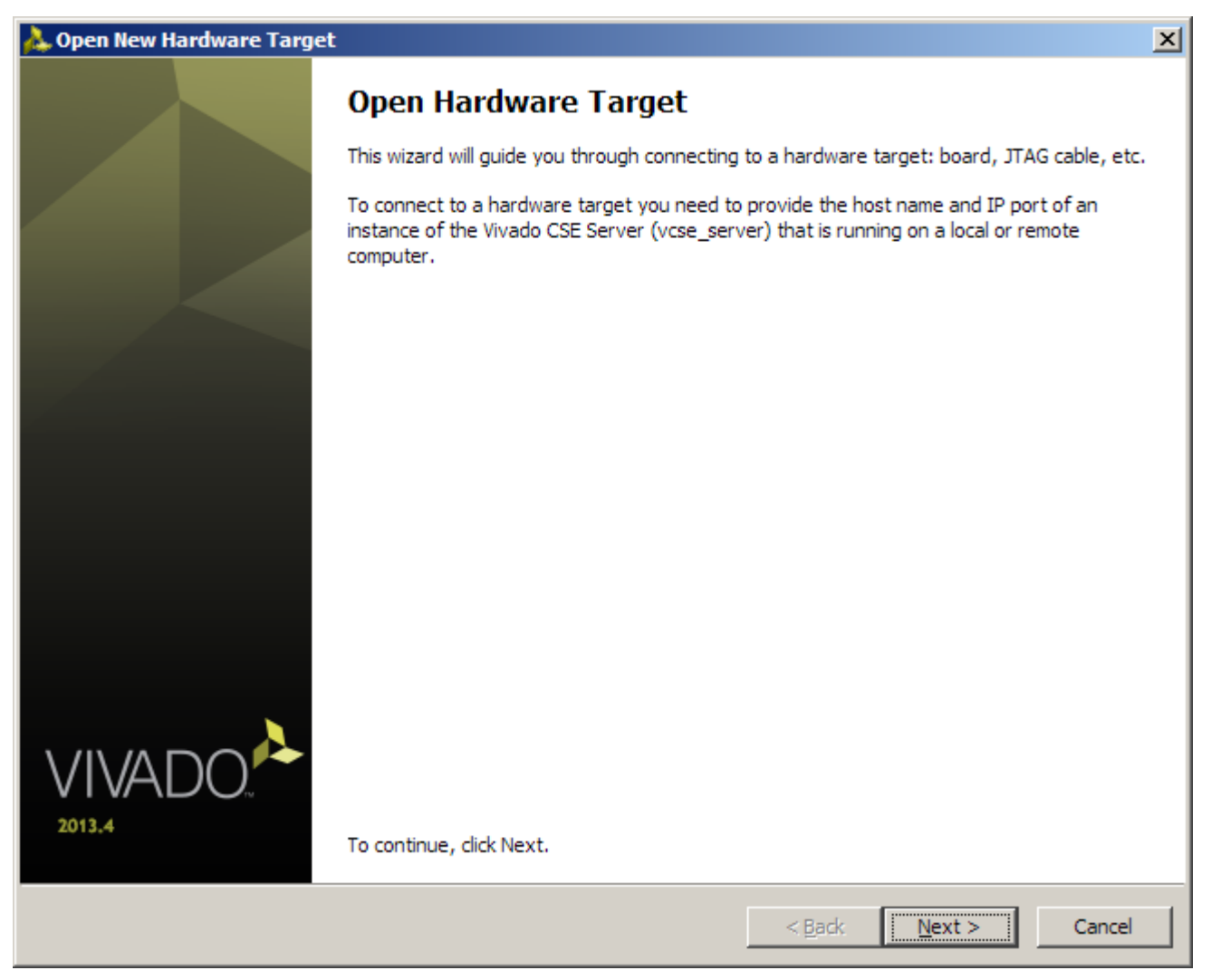

Note: Presentation applies to the AC701

### > Click Next

| 🚴 Open New Hardware Target 🛛 🔀                                          |                        |                |        |        |        |  |
|-------------------------------------------------------------------------|------------------------|----------------|--------|--------|--------|--|
| Vivado CSE Server Name                                                  | Vivado CSE Server Name |                |        |        |        |  |
| Enter the host name and IP port of the Vivado CSE Server (vcse_server). |                        |                |        |        |        |  |
|                                                                         |                        |                |        |        |        |  |
| Server name <host['nort]></host['nort]>                                 | localbost:60001        |                |        |        |        |  |
| Server name knost[.port]>                                               | Jocanost. 00001        |                |        |        |        |  |
|                                                                         |                        |                |        |        |        |  |
|                                                                         |                        |                |        |        |        |  |
|                                                                         |                        |                |        |        |        |  |
|                                                                         |                        |                |        |        |        |  |
|                                                                         |                        |                |        |        |        |  |
|                                                                         |                        |                |        |        |        |  |
|                                                                         |                        |                |        |        |        |  |
|                                                                         |                        |                |        |        |        |  |
|                                                                         |                        |                |        |        |        |  |
|                                                                         |                        |                |        |        |        |  |
|                                                                         |                        |                |        |        |        |  |
|                                                                         |                        |                |        |        |        |  |
|                                                                         |                        |                |        |        |        |  |
|                                                                         |                        |                |        |        |        |  |
|                                                                         |                        |                |        |        |        |  |
|                                                                         |                        |                |        |        |        |  |
|                                                                         |                        |                |        |        |        |  |
|                                                                         |                        | < <u>B</u> ack | Next > | Einish | Cancel |  |

Note: Presentation applies to the AC701

### > Click Next

| 🚴 Open New Hardware Target                                                                                                    | < |
|----------------------------------------------------------------------------------------------------|---|
| Select Hardware Target                                                                                                    |   |
| Select a hardware target from the list of available targets on the Vivado CSE Server (vcse_server).                                                                                                    | > |
| Hardware Targets                                                                                                    |   |
| Type Port ESN          Image: symplect of the symplectic symplectic symplecti symplectic symplectic symplectic |   |
| Hardware Devices                                                                                                    |   |
| Name         ID Code         IR Length                                                                                                    |   |
|                                                                                                    |   |
| Server: localhost:60001, Version: 20                                                                                                    |   |
| < <u>B</u> ack <u>Next</u> > <u>Finish</u> Cancel                                                                                                    |   |

Note: Presentation applies to the AC701

#### > Set the FREQUENCY to 30000000 Hz (30 MHz) and click Next

| 🝌 Open New Hardware Target                                                        |                |                |        | ×      |
|-----------------------------------------------------------------------------------|----------------|----------------|--------|--------|
| Set Hardware Target Properties<br>Set properties for the selected hardware target |                |                |        | 2      |
| DEVICE jsn-JtagSmt1-210203368146A<br>TYPE xilinx_tcf                              |                |                |        |        |
|                                                                                   |                |                |        |        |
|                                                                                   |                |                |        |        |
|                                                                                   |                |                |        |        |
|                                                                                   |                |                |        |        |
|                                                                                   |                |                |        |        |
|                                                                                   | < <u>B</u> ack | <u>N</u> ext > | Finish | Cancel |

Note: Presentation applies to the AC701

### Click Finish

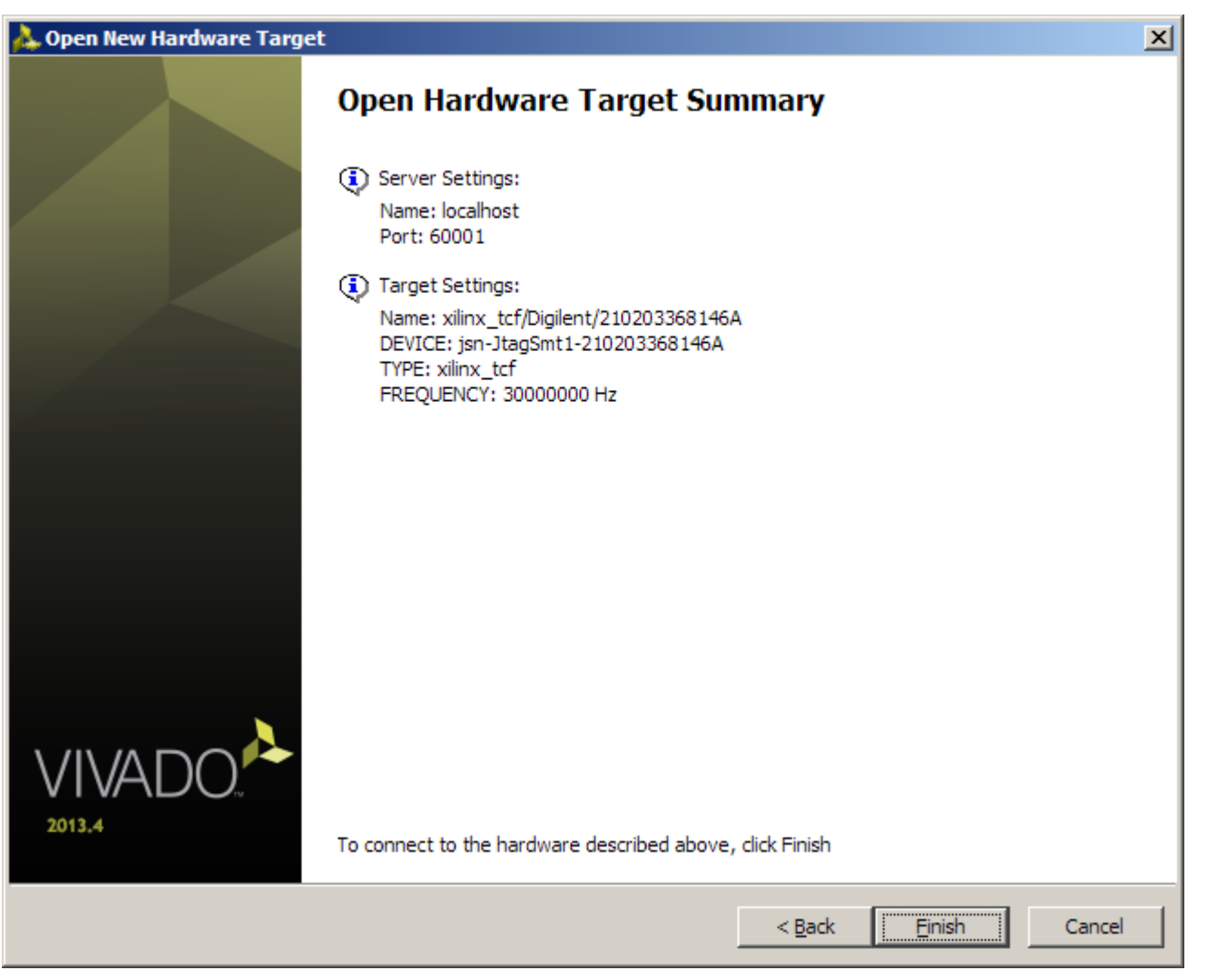

Note: Presentation applies to the AC701

### **>** Select Program device $\rightarrow xc7a200t_0$

| 🝌 ac701_bist - [C:/ac701_bist/ac701_bist.xpr] - Vivado 2013.4                           |                                                                |                          |  |  |  |
|-----------------------------------------------------------------------------------------|----------------------------------------------------------------|--------------------------|--|--|--|
| File Edit Flow Tools Window Layout View Help                                            |                                                                |                          |  |  |  |
| 🏄 🔁   🐼 💷 🐘 🗶   🗞                                                                       | 🕨 🏷 🚳 💥   ∑ 🇔 🔚 Default Layout 💿 🗶 🗞   🍾 🖏                     | write_bitstream Complete |  |  |  |
| Flow Navigator                                                                          | Hardware Manager - localhost/xilinx_tcf/Digilent/210203368146A | ×                        |  |  |  |
| 🔍 🛣 🖨                                                                                   | There are no debug cores. Program device Refresh device        |                          |  |  |  |
|                                                                                         | Hardware 📎 xc7a200t_0                                          | _ 8 C ×                  |  |  |  |
| <ul> <li>RTL Analysis</li> <li>RTL Analysis</li> <li>Coren Elaborated Design</li> </ul> |                                                                |                          |  |  |  |
|                                                                                         | Name Status                                                    |                          |  |  |  |
| ▲ Synthesis                                                                             | Er localhost (1) Connected                                     |                          |  |  |  |
| 🏀 Synthesis Settings                                                                    | □· □ ◊ xilinx_tcf/Digilent/210203368146A (1) Open              |                          |  |  |  |
| 📎 Run Synthesis                                                                         | wot programmed                                                 |                          |  |  |  |
| Open Synthesized Desig                                                                  |                                                                |                          |  |  |  |
| ▲ Implementation                                                                        |                                                                |                          |  |  |  |
| 🏀 Implementation Settings                                                               |                                                                |                          |  |  |  |
| Run Implementation                                                                      |                                                                |                          |  |  |  |
| Implemented Design                                                                      |                                                                |                          |  |  |  |
| Program and Debug                                                                       |                                                                |                          |  |  |  |
| 🚳 Bitstream Settings                                                                    |                                                                |                          |  |  |  |
| 🔚 Generate Bitstream 💻                                                                  |                                                                |                          |  |  |  |
| 4 🦉 Hardware Manager                                                                    |                                                                |                          |  |  |  |
| 💕 Open Target 🔲                                                                         | Hardware 🖓 Templates                                           |                          |  |  |  |
| -7=200t 0                                                                               |                                                                |                          |  |  |  |

Note: Presentation applies to the AC701

#### 

- > Program Device defaults to impl\_1 bitstream
- > Click Program

| 🚴 Program Device                                                        | ×         |
|-------------------------------------------------------------------------|-----------|
| Select bitstream file for device xc7a200t_0.                            |           |
| Device xc7a200t_0 -                                                     |           |
| Bitstream file: C:/ac701_bist/ac701_bist.runs/impl_1/system_wrapper.bit | ×         |
|                                                                         |           |
|                                                                         | OK Cancel |

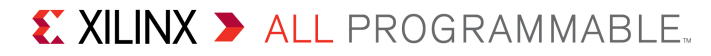

#### > BIST Application runs in the terminal window

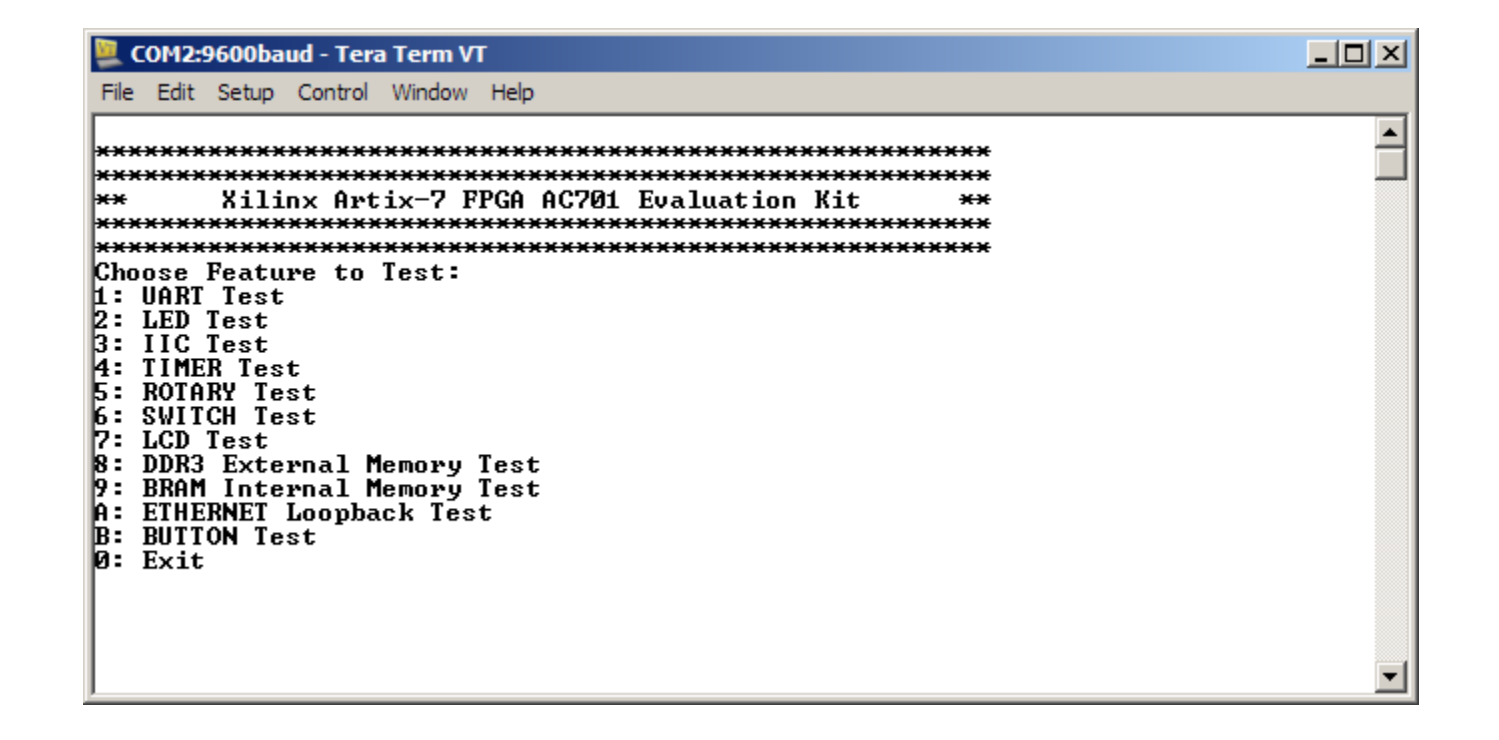

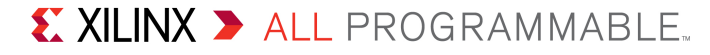

### > Close the Server

#### - Closing the localhost server allows access by a different Vivado instance

| 🖕 ac701_bist - [C:/ac701_bist/ac701_bist.xpr] - Vivado 2013.4                                                                                                    |                                                                                  |                                                |               |   |                            |        |                          |
|----------------------------------------------------------------------------------------------------|----------------------------------------------------------------------------------|------------------------------------------------|---------------|---|----------------------------|--------|--------------------------|
| File Edit Flow Tools Window                                                                                                    | La                                                                               | yout View Help                                 |               |   |                            | Q-     | Search commands          |
| 🯄 😂   🐼 💷 🖹 🛍 🗙   🗞                                                                                                    | >                                                                                | 🕨 🐮   🊳 💥   ∑ 🎲 🔚 Default Layout               | *             | X | 🔅 🕺 🌾                      |        | write_bitstream Complete |
| Flow Navigator 🛛 🔍                                                                                                    | low Navigator « Hardware Manager - localhost/xilinx_tcf/Digilent/210203368146A × |                                                |               |   |                            |        | ×                        |
| Q 🔀 🖨                                                                                                    |                                                                                  | (i) There are no debug cores. Program device R | efresh device | 1 |                            |        |                          |
| Open Elaborated Design                                                                                                    | P By Open Claborated Design                                                      |                                                |               |   |                            |        | _ 8 C ×                  |
| <ul> <li>Synthesis</li> </ul>                                                                                                    |                                                                                  | 🔍 🔀 🖨 🛃 🕨 🕨 🔳                                  |               |   |                            |        |                          |
| 🍪 Synthesis Settings                                                                                                    |                                                                                  | Name                                           | Status        |   |                            |        |                          |
| 🔈 Run Synthesis                                                                                                    |                                                                                  | □ Iocalhost (1)                                | Connected     |   | Hardware Server Properties | CHILE  |                          |
| Den Synthesized Desig                                                                                                    |                                                                                  |                                                | Programmed    |   | Defrech Server             | Carrie |                          |
| 4 Implementation                                                                                                    |                                                                                  |                                                |               | 4 | Close Server               |        |                          |
| The section of the section of the se |                                                                                  |                                                | l             |   | Evport to Spreadsheet      |        |                          |
| Run Implementation                                                                                                    |                                                                                  |                                                | L             |   |                            |        |                          |
| Implemented Design                                                                                                    |                                                                                  |                                                |               |   |                            |        |                          |
| Program and Debug                                                                                                    |                                                                                  |                                                |               |   |                            |        |                          |
| 🏀 Bitstream Settings                                                                                                    |                                                                                  |                                                |               |   |                            |        |                          |
| 🔚 Generate Bitstream                                                                                                    |                                                                                  |                                                |               |   |                            |        |                          |
| 4 🖉 Hardware Manager                                                                                                    |                                                                                  |                                                |               |   |                            |        |                          |
| 📄 Open Target                                                                                                    |                                                                                  |                                                |               |   |                            |        |                          |
| 💣 Program Device 🚽                                                                                                    |                                                                                  |                                                |               |   |                            |        |                          |
| 🛞 Launch iMPACT 📃                                                                                                    |                                                                                  | Hardware 🖓 Templates                           |               |   |                            |        |                          |
| Close bardware server                                                                                                    |                                                                                  |                                                |               | _ |                            |        |                          |

**EXILINX >** ALL PROGRAMMABLE.

- > Repeat this process using Tcl scripts
- > Open a Vivado Tcl shell and type:

source C:/ac701\_bist/ready\_for\_download/make\_download\_files.tcl

This script uses Tcl commands to add the ELF files to the BIST project, then generate both the BIST and LwIP bitstreams

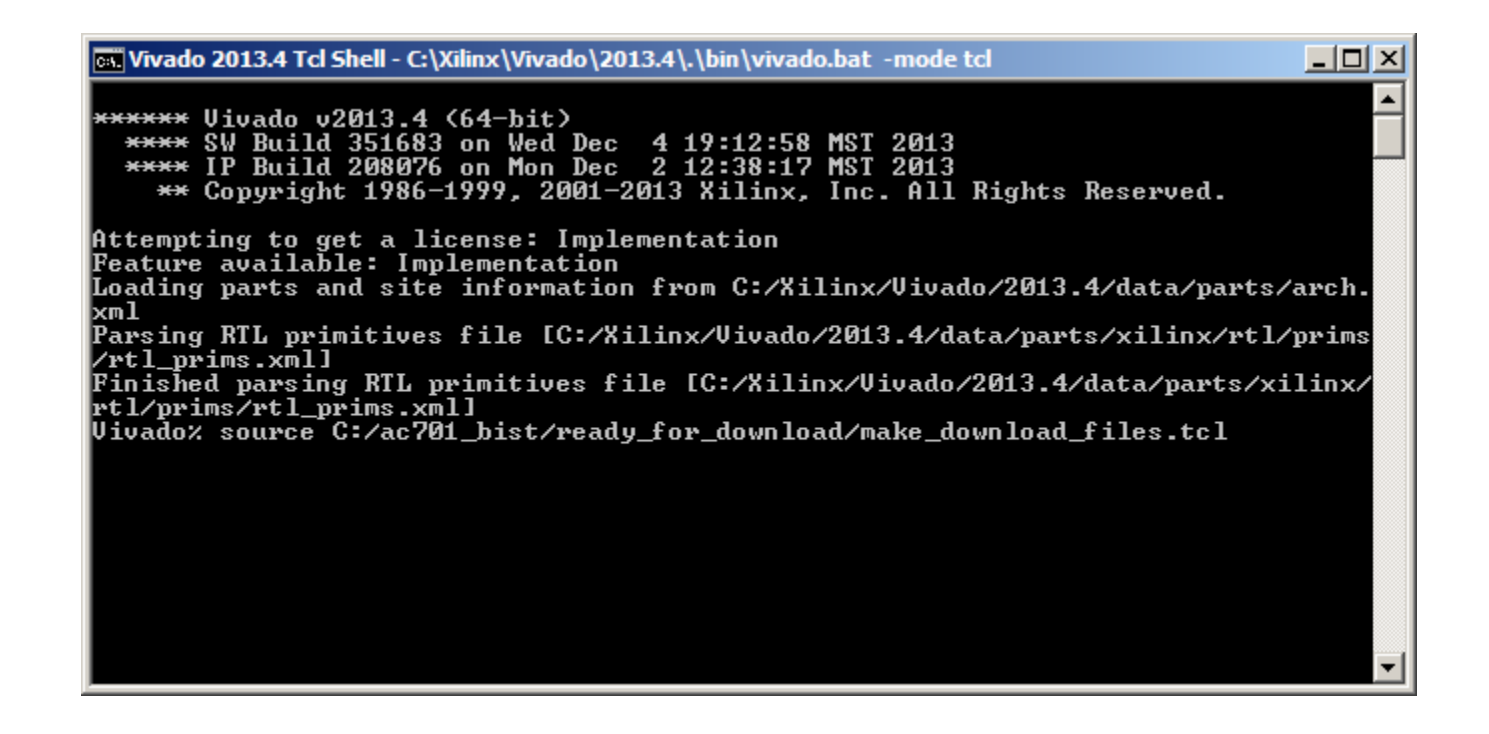

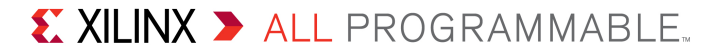

- Download the BIST bitstream
- > In the Vivado Tcl Shell type:

source C:/ac701\_bist/ready\_for\_download/bist\_download.tcl

- 🗆 × Vivado 2013.4 Tcl Shell - C:\Xilinx\Vivado\2013.4\.\bin\vivado.bat -mode tcl INFO: [Drc 23-27] Running DRC with 2 threads INFO: [Vivado 12-3199] DRC finished with 0 Errors, 10 Warnings, 1 Advisories INFO: [Vivado 12-3200] Please refer to the DRC report (report\_drc) for more info rmation. Generating merged BMM file for the design top 'system\_wrapper'... INFO: [Memdata 28-144] Successfully\_populated\_the\_BRAM\_INIT strings from the fol lowing elf files: C:/ac701\_bist/ac701\_bist.sdk/SDK/SDK\_Export/lwip\_echo\_server/D ebug/Ĭwip\_echo\_server.elf C:/ac701\_bist/ac701\_bist.sdk/SDK/SDK\_Export/lwip\_echo\_ server/Debug/lwip\_echo\_server.elf Loading data files... Loading site data... Loading route data... Processing options... Creating bitmap... Creating bitstream... Writing bitstream C:/ac701\_bist/ready\_for\_download/lwip\_echo\_server.bit... INFO: [Vivado 12-1842] Bitgen Completed Successfully. INFO: [Common 17-83] Releasing license: Implementation write\_bitstream: Time (s): cpu = 00:02:00 ; elapsed = 00:01:54 . Memory (MB): pe ak = 1908.590 ; gain = 9.203 # remove\_files {Č:/ac701\_bist/ac701\_bist.sdk/SDK\_Export/lwip\_echo\_server/Deb ug/lwip\_echo\_server.elf} # close\_project Vivado% source C:/ac701\_bist/ready\_for\_download/bist\_download.tcl

#### > BIST Application runs in the terminal window

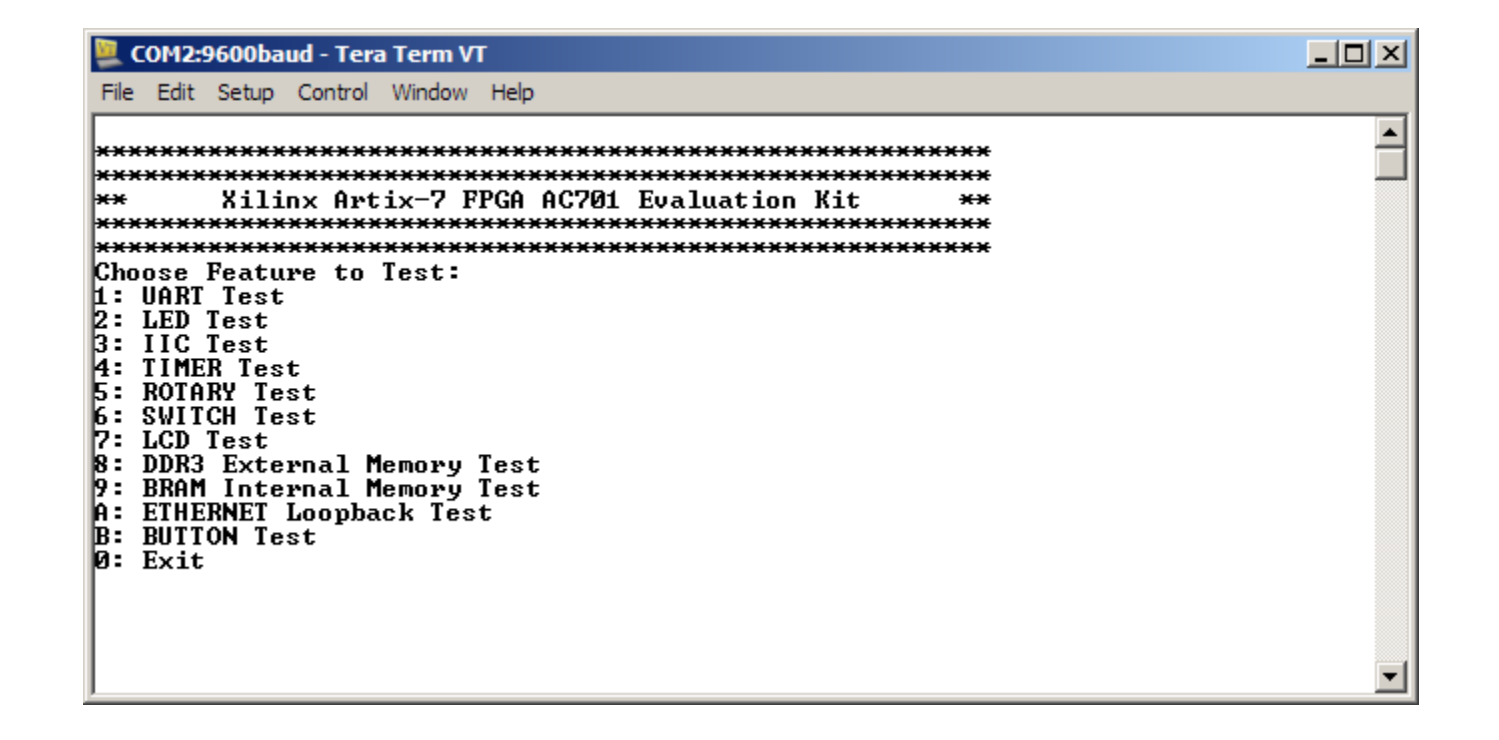

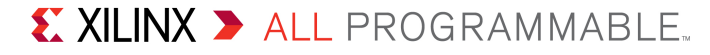

#### > Connect a Ethernet cable to the AC701

Connect this cable to your PC

AC701 Setup

- Not shown, the UART should be connected

- > From the Windows Control Panel, open Network Connections
- > Right-click on the Gigabit Ethernet Adapter and select Properties

| 🗞 Network Connections                                                                                    |                                                                         |                                                                         |                                     |                                                                                                    |  |
|----------------------------------------------------------------------------------------------------|-------------------------------------------------------------------------|-------------------------------------------------------------------------|-------------------------------------|----------------------------------------------------------------------------------------------------|--|
| File Edit View Favorites Tools Advanced Help                                                             |                                                                         |                                                                         |                                     |                                                                                                    |  |
| 🕞 Back 🗸 💮 🖌 🏂 Search 🖗 Folders 🛛 🎼 🧊 🗙 🌱 🏢 -                                                            |                                                                         |                                                                         |                                     |                                                                                                    |  |
| Address 🗞 Network Connections 💽 🔁 Go                                                                     |                                                                         |                                                                         |                                     |                                                                                                    |  |
| Name                                                                                                    | Туре                                                                    | •                                                                       | Status                              | Device Name                                                                                                    |  |
| LAN or High-Speed Inte                                                                                   | rnet                                                                    |                                                                         |                                     |                                                                                                    |  |
| Local Area Connection Local Area Connection 2 Local Area Connection 2 Local Area Connection Wizard       | LAN<br>Disable<br><b>Status</b><br>Repair                               | or High-Speed Internet<br>or High-Speed Internet<br>High-Speed Internet | Connected<br>Connected<br>Connected | 3Com EtherLink XL 10/100 PCI TX NIC (3C905B-TX)<br>Intel(R) 82567LM-3 Gigabit Network Connection<br>1394 Net Adapter |  |
| New Connection Wizard                                                                                    | Bridge Connections<br>Create Shortcut<br>Delete<br>Rename<br>Properties |                                                                         |                                     |                                                                                                    |  |
| View or change settings for this connection, such as adapter, protocol, or modem configuration settings. |                                                                         |                                                                         |                                     |                                                                                                    |  |

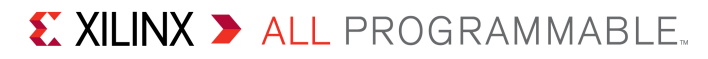

### > Click Configure

- Set the Media Type to Auto for 1 Gbps then click OK

| Local Area Connection 2 Properties                                                                                                    | 1 | Intel(R) 82567LM-3 Gigabit Network (                                                                             | Connection Properties                                                                                                    |
|----------------------------------------------------------------------------------------------------|---|----------------------------------------------------------------------------------------------------|----------------------------------------------------------------------------------------------------|
| General Advanced                                                                                                    |   | General Advanced Driver Resource                                                                                 | s Power Management                                                                                                    |
| Connect using:          Intel(R) 82567LM-3 Gigabit Network                                                                                                    |   | The following properties are available for<br>the property you want to change on the<br>on the right.            | this network adapter. Click<br>eft, and then select its value                                                                                                    |
| This connection uses the following items:         Image: Client for Microsoft Networks         Image: Client for Microsoft Networks         Image: Client for Micr |   | Property:<br>Flow Control<br>Link Speed & Duplex<br>Priority & VLAN<br>Wake on Link Settings<br>Wake on Settings | Value:<br>Auto Negotiation<br>1.0 Gbps Full Duplex<br>10 Mbps Full Duplex<br>10 Mbps Half Duplex<br>100 Mbps Full Duplex<br>100 Mbps Half Duplex<br>Auto Negotiation |
| Allows your computer to access resources on a Microsoft<br>network.  Show icon in notification area when connected  Notify me when this connection has limited or no connectivity                                                                                                    |   |                                                                                                    |                                                                                                    |
| OK Cancel                                                                                                    |   |                                                                                                    | OK Cancel                                                                                                    |

#### Note: Presentation applies to the AC701

#### € XILINX > ALL PROGRAMMABLE.

X

- > Reopen the properties after the last step
- > Set your host (PC) to this IP Address:

| Local Area Connection 2 Properties                                                                                                    |
|----------------------------------------------------------------------------------------------------|
| General Advanced                                                                                                    |
| Connect using:                                                                                                    |
| Intel(R) 82567LM-3 Gigabit Network <u>C</u> onfigure                                                                                                    |
| This connection uses the following items:                                                                                                    |
| <ul> <li>Client for Microsoft Networks</li> <li>File and Printer Sharing for Microsoft Networks</li> <li>QoS Packet Scheduler</li> <li>Internet Protocol (TCP/IP)</li> </ul>     |
| I <u>n</u> stall Uninstall Properties                                                                                                    |
| Description<br>Transmission Control Protocol/Internet Protocol. The default<br>wide area network protocol that provides communication<br>across diverse interconnected networks. |
| <ul> <li>Show icon in notification area when connected</li> <li>Notify me when this connection has limited or no connectivity</li> </ul>                                         |
| OK Cancel                                                                                                    |

| nternet Protocol (TCP/IP) Properti                                                                               | es <u>? ×</u>                                                            |  |  |  |  |
|----------------------------------------------------------------------------------------------------|--------------------------------------------------------------------------|--|--|--|--|
| General                                                                                                    |                                                                          |  |  |  |  |
| You can get IP settings assigned auto<br>this capability. Otherwise, you need to<br>the appropriate IP settings. | matically if your network supports<br>ask your network administrator for |  |  |  |  |
| O Obtain an IP address automatically                                                                             |                                                                          |  |  |  |  |
| Use the following IP address:                                                                                    |                                                                          |  |  |  |  |
| <u>I</u> P address:                                                                                              | 192.168.1.2                                                              |  |  |  |  |
| S <u>u</u> bnet mask:                                                                                            | 255.255.255.0                                                            |  |  |  |  |
| <u>D</u> efault gateway:                                                                                         |                                                                          |  |  |  |  |
| C Obtain DNS server address automatically                                                                        |                                                                          |  |  |  |  |
| Use the following DNS server addresses:                                                                          |                                                                          |  |  |  |  |
| Preferred DNS server:                                                                                            |                                                                          |  |  |  |  |
| Alternate DNS server:                                                                                            |                                                                          |  |  |  |  |
|                                                                                                    | Ad <u>v</u> anced                                                        |  |  |  |  |
|                                                                                                    | OK Cancel                                                                |  |  |  |  |

#### Note: Presentation applies to the AC701

- Download the LwIP bitstream
- > In the Vivado Tcl Shell type:

source C:/ac701\_bist/ready\_for\_download/lwip\_download.tcl

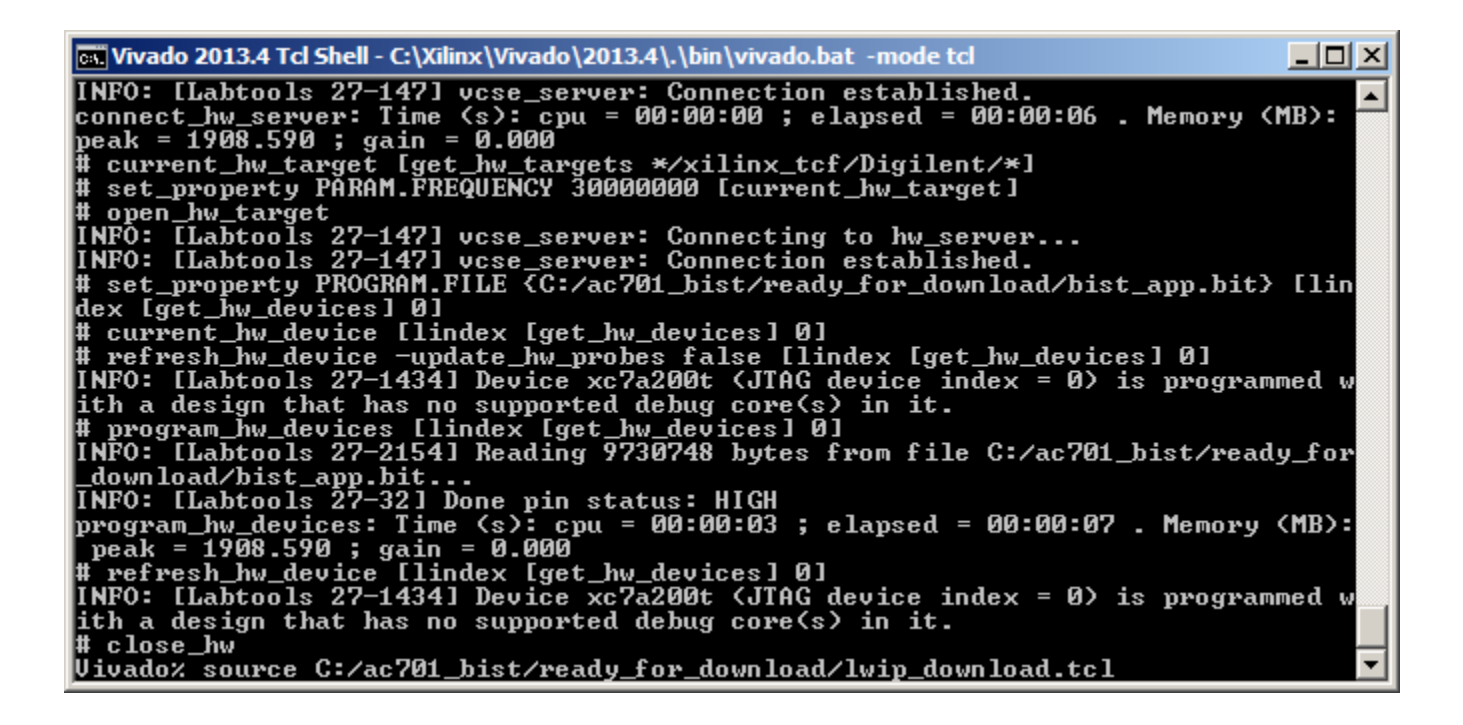

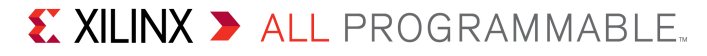

#### > View LwIP echo server screen

COM2:9600baud - Tera Term VT

File Edit Setup Control Window Help

-----lwIP TCP echo server ----ICP packets sent to port 6001 will be echoed back
Board IP: 192.168.1.10
Netmask : 225.255.00
Gateway : 192.168.1.1
Start PHY autonegotiation
Waiting for PHY to complete autonegotiation.
autonegotiated link speed: 1000
ICP echo server started @ port 7

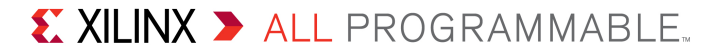

- From a DOS window on the PC Host, enter the command: ping 192.168.1.10
  - Ping from PC host 192.168.1.2 to AC701 target 192.168.1.10

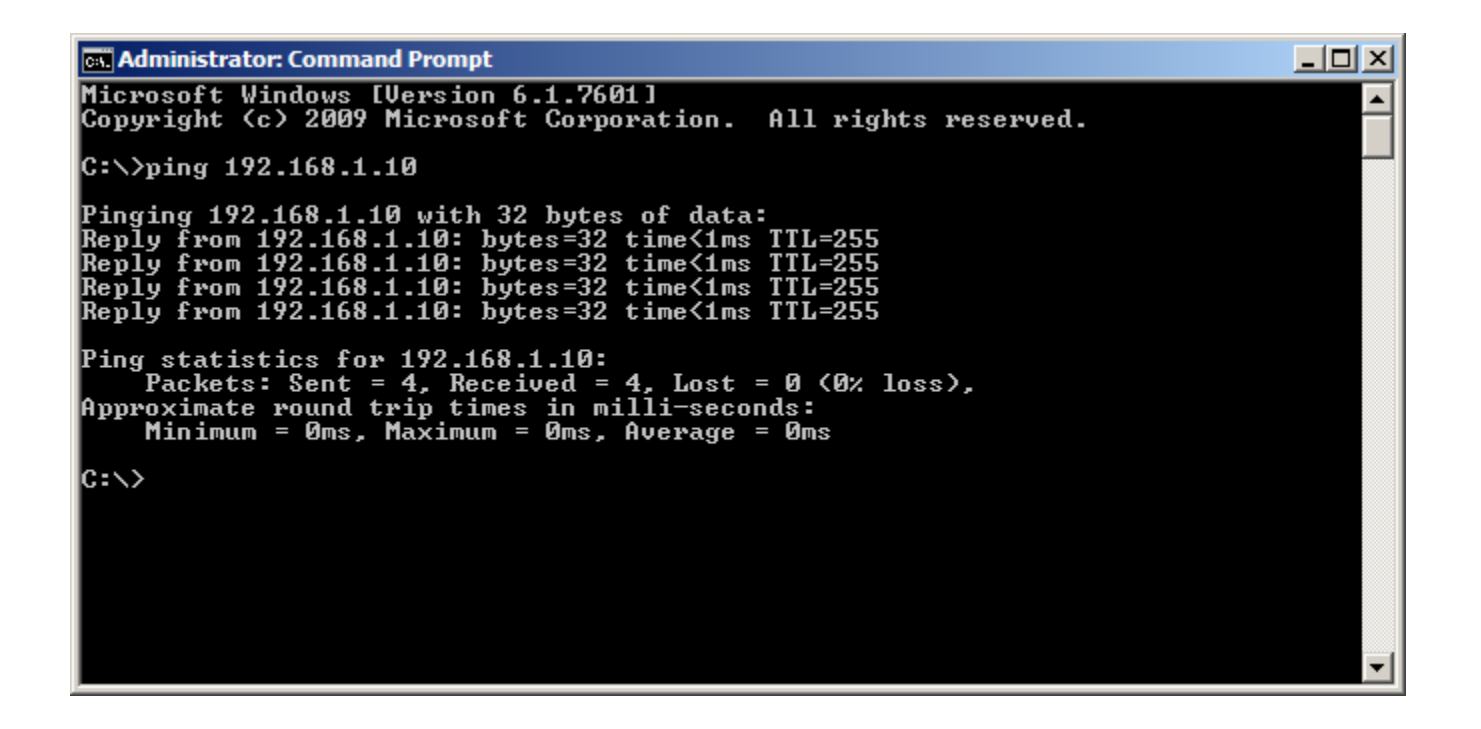

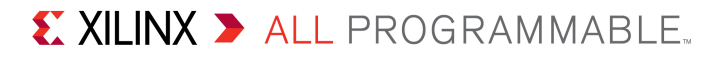

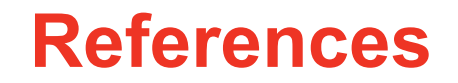

### References

### > IP Integrator Documentation

- Vivado Design Suite Tcl Command Reference Guide
  - <u>http://www.xilinx.com/support/documentation/sw\_manuals/xilinx2013\_3/ug835-vivado-tcl-commands.pdf</u>
- Designing IP Subsystems Using IP Integrator
  - <u>http://www.xilinx.com/support/documentation/sw\_manuals/xilinx2013\_3/</u> ug994-vivado-ip-subsystems.pdf
- IP Release Notes Guide
  - http://www.xilinx.com/support/documentation/ip\_documentation/xtp025.pdf
- > 7 Series Configuration
  - 7 Series FPGAs Configuration User Guide
    - <u>http://www.xilinx.com/support/documentation/user\_guides/ug470\_7Series\_Config.pdf</u>

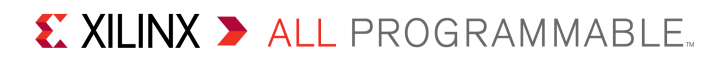

**Documentation**
## **Documentation**

## > Artix-7

- Artix-7 FPGA Family
  - http://www.xilinx.com/products/silicon-devices/fpga/artix-7/index.htm
- Design Advisory Master Answer Record for Artix-7 FPGAs
  - <u>http://www.xilinx.com/support/answers/51456.htm</u>

## > AC701 Documentation

- Artix-7 FPGA AC701 Evaluation Kit
  - <u>http://www.xilinx.com/products/boards-and-kits/EK-A7-AC701-G.htm</u>
- AC701 Getting Started Guide
  - <u>http://www.xilinx.com/support/documentation/boards\_and\_kits/ac701/2013\_2/ug967-ac701-eval-kit-getting-started.pdf</u>
- AC701 User Guide
  - <u>http://www.xilinx.com/support/documentation/boards\_and\_kits/ac701/ug952-ac701-a7-eval-bd.pdf</u>

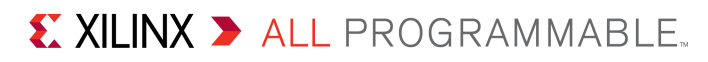